# Cable/DSL Router

# AT-AR221E

Installation Guide

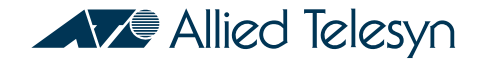

PN D617-90000 Rev I

Copyright. 2003 Allied Telesyn, Inc.

960 Stewart Drive Suite B, Sunnyvale, CA 94085 USA

All rights reserved. No part of this publication may be reproduced without prior written permission from Allied Telesyn, Inc.All product names, company names, logos or other designations mentioned herein are trademarks or registered trademarks of their respective owners. Allied Telesyn, Inc. reserves the right to make changes in specifications and other information contained in this document without prior written notice. The information provided herein is subject to change without notice. In no event shall Allied Telesyn, Inc. be liable for any incidental, special, indirect, or consequential damages whatsoever, including but not limited to lost profits, arising out of or related to this manual or the information contained herein, even if Allied Telesyn, Inc. has been advised of, known, or should have known, the possibility of such damages.

## **Electrical Safety and Emission Statement**

Standards: This product meets the following standards.

#### **U.S. Federal Communications Commission**

This device complies with Part 15 of the FCC Rules. Operation is subject to the following two conditions:

This device may not cause harmful interference.

This device must accept any interference received, including interference that may cause undesired operation.

Note: This equipment has been tested and found to comply with the limits for a Class B digital device, pursuant to part 15 of the FCC Rules. These limits are designed to provide reasonable protection against harmful interference in a residential installation. This equipment generates, uses, and can radiate radio frequency energy and, if not installed and used in accordance with the instructions, may cause harmful interference to radio communications. However, there is no guarantee that interference will not occur in a particular installation. If this equipment does cause harmful interference to radio or television reception, which can be determined by turning the equipment off and on, the user is encouraged to try to correct the interference by one or more of the following measures:

- Reorient or relocate the receiving antenna.

- Increase the separation between the equipment and receiver.

- Connect the equipment into an outlet on a circuit different from that to which the receiver is connected.

- Consult the dealer or an experienced radio/TV technician for help.

**Canadian Department of Communications** 

This Class B digital apparatus meets all requirements of the Canadian Interference-Causing Equipment Regulations.

Cet appareil numérique de la classe B respecte toutes les exigences du Règlement sur le matériel brouilleur du Canada.

**CE Marking Warning**: This is a Class B product. In a domestic environment this product may cause radio interference in which case the user may be required to take adequate measures.

**Important**: Appendix A contains translated safety statements for installing this equipment. When you see the  $\exists \exists \gamma$  go to Appendix A for the translated safety statement in your language.

Wichtig: Anhang A enthält übersetzte Sicherheitshinweise für die Installation dieses Geräts. Wenn Sie 🖽 sehen, schlagen Sie in Anhang A den übersetzten Sicherheitshinweis in Ihrer Sprache nach.

**Vigtigt**: Tillæg A indeholder oversatte sikkerhedsadvarsler, der vedrører installation af dette udstyr. Når De ser symbolet  $\exists \Box^{\prime}$ , skal De slå op i tillæg A og finde de oversatte sikkerhedsadvarsler i Deres eget sprog.

**Belangrijk**: Appendix A bevat vertaalde veiligheidsopmerkingen voor het installeren van deze apparatuur. Wanneer u de

**Important** : L'annexe A contient les instructions de sécurité relatives à l'installation de cet équipement. Lorsque vous voyez le symbole  $\rho_{n-1}$ , reportez-vous à l'annexe A pour consulter la traduction de ces instructions dans votre langue.

**Tärkeää**: Liite A sisältää tämän laitteen asentamiseen liittyvät käännetyt turvaohjeet. Kun näet *G*→ -symbolin, katso käännettyä turvaohjetta liitteestä A.

**Importante**: l'Appendice A contiene avvisi di sicurezza tradotti per l'installazione di questa apparecchiatura. Il simbolo  $A_{\rm TT}$ , indica di consultare l'Appendice A per l'avviso di sicurezza nella propria lingua.

Viktig: Tillegg A inneholder oversatt sikkerhetsinformasjon for installering av dette utstyret. Når du ser Ar , åpner du til Tillegg A for å finne den oversatte sikkerhetsinformasjonen på ønsket språk.

**Importante**: O Anexo A contém advertências de segurança traduzidas para instalar este equipamento. Quando vir o símbolo  $\square^{-1}$ , leia a advertência de segurança traduzida no seu idioma no Anexo A.

Importante: El Apéndice A contiene mensajes de seguridad traducidos para la instalación de este equipo. Cuando vea el símbolo 🖓 , vaya al Apéndice A para ver el mensaje de seguridad traducido a su idioma.

**Obs!** Bilaga A innehåller översatta säkerhetsmeddelanden avseende installationen av denna utrustning. När du ser  $\Box \Box'$ , skall du gå till Bilaga A för att läsa det översatta säkerhetsmeddelandet på ditt språk.

# Table of Contents

| Electrical Safety and Emission Statement    |    |  |
|---------------------------------------------|----|--|
| Preface                                     | 4  |  |
| Purpose of This Guide                       | 4  |  |
| How This Guide is Organized                 | 4  |  |
| Document Conventions                        | 5  |  |
| Where to Find Related Guides                | 6  |  |
| Contacting Allied Telesyn Technical Support | 6  |  |
| Returning Products                          | 8  |  |
| FTP Server                                  | 8  |  |
| For Sales or Corporate Information          | 8  |  |
| Tell Us What You Think                      | 14 |  |

## Chapter I

| Introduction     | 15 |
|------------------|----|
| Router Features  | 15 |
| Package Contents | 17 |

## Chapter 2

| Installation                                   | 18 |
|------------------------------------------------|----|
| Installing the Hardware                        | 18 |
| Reviewing Safety Precautions                   | 18 |
| Powering the Device                            | 19 |
| POST (Power-On-Self-Test)                      | 19 |
| Connecting the Router to Computers and Network | 19 |
| Modem Connection                               | 19 |
| Setting Up a Client Computer                   | 21 |
| Setting Up the Router                          | 21 |

## Chapter 3

| Configuration Wizard     | 22 |
|--------------------------|----|
| Web Interface            | 22 |
| PPPoE                    | 23 |
| Dynamic IP               | 24 |
| Dynamic IP (Road Runner) | 25 |
| Static (Fixed) IP        | 26 |
| PPTP                     | 27 |

## Chapter 4

| Basic Settings           | 28 |
|--------------------------|----|
| PPPoE                    | 29 |
| Dynamic IP               | 30 |
| Dynamic IP (Road Runner) | 31 |
| Static (Fixed) IP        | 32 |
| РРТР                     | 33 |
| DHCP Server              | 34 |
| Change Password          | 35 |

## Chapter 5

| Advanced Configuration               | 36 |
|--------------------------------------|----|
| Virtual Server                       | 36 |
| Special Applications                 | 37 |
| DMZ and FTP (Miscellaneous Items)    | 38 |
| Packet Filters                       | 39 |
| Domain Filters                       | 40 |
| URL Blocking                         | 41 |
| MAC Control                          | 42 |
| Remote Administrator (Miscellaneous) | 43 |
| System Time                          | 44 |
| System Log                           | 45 |
| Dynamic DNS                          | 46 |
| SNMP                                 | 47 |
| Routing                              | 48 |
| Schedule Rule                        | 49 |
| View Log                             | 50 |
| Firmware Upgrade                     | 51 |
| Backup Settings                      | 52 |
| Reset to Defaults                    | 52 |
| Reboot                               | 52 |
| Wake-on-LAN (Miscellaneous)          | 53 |

## Chaper 6

| System Status and Help | 54 |
|------------------------|----|
| System Status          | 54 |
| Help                   | 54 |

## Chapter 7

| Setting Up Client Computers for Internet Access     | 55 |
|-----------------------------------------------------|----|
| Client Computer Requirements                        | 55 |
| Setting up Windows 95/98 PC Clients                 | 55 |
| Configuring a Client Computer Using the DHCP Server | 56 |
| Configuring a Client Computer Manually              | 56 |
| Setting Up Windows NT 4.0 Clients                   | 56 |
| Configuring a Client Computer Using the DHCP Server | 56 |
| Configuring a Client Computer Manually              | 58 |

## Chapter 8

| Troubleshooting                                      | 60 |
|------------------------------------------------------|----|
| Power LED OFF                                        | 60 |
| Status LED Never Blinks or LED Stays ON              | 60 |
| Testing the LAN Path to Your Router                  | 60 |
| Testing the LAN Path from your PC to a Remote Device | 60 |

## Appendix A

| Specifications | 62 |
|----------------|----|
|                |    |

## Appendix B

| Translated Electrical Safety and Emission Information |
|-------------------------------------------------------|
|-------------------------------------------------------|

## **Purpose of This Guide**

This guide is intended for network administrators who are responsible for installing and maintaining the AT-AR221E Cable/DSL Router.

## How This Guide is Organized

This guide contains the following chapters and appendices:

Chapter I, Introduction, describes the features, functions, LEDs, and ports on the router.

- Chapter 2, Installation, describes how to install the router.
- Chapter 3, **Configuration Wizard**, describes the procedures for accessing the router through its Web interface and for quickly configuring the router.

Chapter 4, Basic Settings, describes the procedures for manually configuring the basic parameters.

Chapter 5, Advanced Configuration, describes the procedures for entering configurations on advanced router features.

Chapter 6, System Status and Help describes the procedures for getting on-line help with the router.

Chapter 7, Setting Up Client Computers for Internet Access, describes the procedures for configuring a Windows client.

Chapter 8, Troubleshooting, describes procedures for resolving error conditions on the router.

Appendix A, Specifications, provides router specifications.

Appendix B, Translated Electrical Safety and Emission Information, contains multi-language translations of the cautions and warnings in this manual.

This guide uses several conventions that you should become familiar with before you begin to install the product:

<del>66</del>^

#### Note

A note provides additional information.

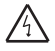

#### Warning

A warning indicates that performing or omitting a specific action may result in bodily injury.

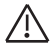

## Caution

A caution indicates that performing or omitting a specific action may result in equipment damage or loss of data.

The Allied Telesyn web site at **www.alliedtelesyn.com** under the support section contains the most recent documentation for all of our products. All web-based documents relating to this product and other Allied Telesyn products can be downloaded from the web site.

## **Contacting Allied Telesyn Technical Support**

You can contact Allied Telesyn technical support through the company's web site **www.alliedtelesyn.com** under the support section or by telephone or fax.

**Telephone and Fax Support** 

#### EUROPEAN SUPPORT NUMBERS

Telephone support is available Monday through Friday between 0900 and 1730 local time (excluding national holidays).

# Austria, Belgium, Finland, France, Germany, Ireland, Italy, Luxembourg, The Netherlands, Norway, Sweden, Switzerland and the United Kingdom

Free phone 00 800 287 877 678 or +31 20 711 4333

europe\_support@alliedtelesyn.com

#### Spain:

Free phone 00 800 287 877 67 or +31 20 711 4333

europe\_support@alliedtelesyn.com

#### Finland:

Free phone: 990 800 287 877 67 or +31 20 711 4333

europe\_support@alliedtelesyn.com

#### **Croatia and Slovenia:**

Support Telephone number: +385 | 382 |341 Support Fax Number: + 385 | 382 |340 Support Email Address: ATIhelpdesk\_Croatia@alliedtelesyn.com

#### **Czech Republic:**

Support Telephone number: +420 296 538 888 Support Fax Number: +420 296 538 889 Support Email Address: Czech\_support@alliedtelesyn.com

#### Hungary:

Support Telephone number: +36 | 382 6385 Support Fax number: +36 | 382 6398 Support Email Address: Hungary\_Helpdesk@alliedtelesyn.com

#### Poland:

Support Telephone number: +48 22 535 9670 Support Fax number: +48 22 535 9671 Support Email Address: Polska\_pomoc@alliedtelesyn.com

Serbia, Montenegro, Macedonia, Bosnia and Herzegovina and Bulgaria: Support Telephone number: +381 11 32 35 639 Support Fax Number: +381 11 3235 992 Support Email Address: Yug.Servis@alliedtelesyn.com

#### **Russia and former Soviet Union Countries:**

Support Telephone number: +7-095-935 8585 Support Fax Number: +7-095-935 8586 Support Email Address : support\_CIS@alliedtelesyn.ru

## Ukraine:

Support Telephone number: +7-095-935 8585 Support Fax Number: +7-095-935 8586 Support Email Address : Ukraine support@alliedtelesyn.com

All other countries not listed above should refer their technical support request to: Support Telephone number: +31 20 711 4333 Support Email Address: europe\_support@alliedtelesyn.com

## Americas:

Technical Support by Phone or Fax (8-5 PST M-F) Toll-free: I 800 428 4835 Fax: I 425 481 3790 \*Support for Puerto Rico and the US Virgin Islands is provided through our Technical Support Center in Latin America. México Email soporte\_mexico@alliedtelesyn.com Teléfono +52 55 5559 0611 Products for return or repair must first be assigned a Return Materials Authorization (RMA) number. RMA policy varies from country to country. Please check the applicable RMA policy at www.alliedtelesyn.com For Europe, you can also contact our European Customer Service centre by email at **rma\_europe@alliedtelesyn.com**.

## **FTP Server**

If you need management software for an Allied Telesyn managed device, you can download the software by connecting directly to our FTP server at **ftp.alliedtelesyn.com**. At login, enter "anonymous" as the user name and your e-mail address as the password.

## For Sales or Corporate Information

# European & Latin America Headquarters Allied Telesis International SA Via Motta 24 6830 Chiasso Switzerland Tel: +41 91 6976900

Fax: +41 91 6976911

#### **Allied Telesis International Services**

Piazza Tirana n.24/4 B 20147 Milano Italy Tel: +39 02 4141121 Fax: +39 02 41411261

#### **REGIONAL LOCATIONS**

#### Austria & Eastern Europe

Allied Telesyn Vertriebsgesellschaft m.b.H. Lainzer Strasse 16/5-6 I 130, Vienna Tel: +43-1-876 24 41 Fax: +43-1-876 25 72

#### Poland

Allied Telesyn Vertriebsgesellschaft m.b.H. Sp. z o.o. Oddzial w Polsce ul. Elektoralna 13

00-137 Warszawa

Tel: +48 22 620 82 96

Fax: +48 22 654 48 56

#### Romania

Allied Telesyn Vertriebsgesellschaft m.b.H. str. Thomas Masaryk 23 Sector 2, Bucharest 0209 Tel: +40-21-211-1817/8245 Fax: +40-21-210-5610

## Russia

Allied Telesyn International UI. Korovij Vall Dom 7 Str. I Office 190 I 19049 Moscow Tel: +7095 9358585 Fax: +7095 9358586

Serbia & Montenegro Allied Telesyn Vertriebsgesellschaft m.b.H. Krunska 6 I 1000 Belgrade Tel & Fax: +381 || 3033 208 +381 || 3033 209 +381 || 3235 639

#### France

Allied Telesyn International SAS 12, avenue de Scandinavie Parc Victoria, Immeuble "Le Toronto" 91953 Courtaboeuf Cédex - Les Ulis Tel: +33 | 60 92 15 25 Fax: +33 | 69 28 37 49

#### Greece

Allied Telesyn International S.r.I

Kiriazi 14-16

145 62 Kifisia

Tel: +30 210 6234 200

Fax: +30 210 6234 209

## Italy - North

Allied Telesyn International S.r.I. Via Anna Kuliscioff, 37 20152 Milano Tel: +39 02 41304.1 Fax: +39 02 41304.200

## Italy – East

Tel: +39 348 1522583 Tel & Fax: +39 049 8868175

#### Italy - South

Allied Telesyn International S.r.I. Via Troilo il Grande 3 00131 Roma Tel: +39 06 41294507 Fax: +39 06 41404801

## Turkey

Allied Telesyn International 6. Cadde 61/2 Öveçler 06460 Ankara Tel: +90 312 472 1054/55 Fax: +90 312 472 1056

## Germany – North Allied Telesyn International GmbH Kapweg 4 13405 Berlin Tel: +49-30-435 900-0 Fax: +49-30-435 900-300 Toll Free (Sales): 00 800 255 43310 Toll Free (Technical Support): 00 800 287 877678

#### Germany - South

Allied Telesyn International GmbH

Zeppelinstr. I

85399 Hallbergmoos

Tel: +49-811-999 37-0

Fax: +49-811-999 37-22

#### Belgium & Luxembourg

Allied Telesyn International Research Park Kranenberg 6, 1731 Zellik, Belgium Tel: +32 2 481 60 68 Fax: +32 2 481 60 75

#### Denmark

Allied Telesyn International Jyllinge ErhvervsCenter Møllehaven 8 DK-4040 Jyllinge Tel: +45 46734835 Fax: +45 46734837

#### Finland

Allied Telesyn International Ltd. Metsänneidonkuja 10 02130 ESPOO Tel: +358 9 7255 5290 Fax: +358 9 7255 5299

Iceland +47 22 70 04 70

Ireland (Freephone) I 800 409 127

#### The Netherlands

Allied Telesyn International BV Hoeksteen 26 2132 MS Hoofddorp Tel: +31 20 6540 246 Fax: +31 20 6540 249

#### Norway

Allied Telesyn International

Ole Deviksvei 4 0666 Oslo Tel: +47 22 70 04 70 Fax: +47 22 70 04 01

## Sweden

Allied Telesyn International Byängsgränd 14 120 40 Årsta Tel: +46 8 13 14 14 Fax: +46 8 681 04 45

## United Kingdom

Allied Telesyn International Ltd. 100 Longwater Avenue GreenPark Reading, RG2 6GP Tel: +44 118 920 9800 Fax: +44 118 975 2456

## Latin America - Support Office

Allied Telesyn International 19800 North Creek Parkway, Suite 200 Bothell, WA 98011 USA Tel: +1 425 481 3852 Fax: +1 425 489 9191 Toll Free (Mexico & Puerto Rico): (95-800) 424 5012 ext. 3852

#### Latin America – Mexico

Allied Telesyn International AV. Insurgentes Sur # 800, Piso 8 Col. Del Valle México, DF, 03100 Tel: +52 55 5448 4989 Fax: +52 55 5448 4910

## Portugal

Allied Telesyn International Centro de Escritórios das Laranjeiras Praça Nuno Rodrigues dos Santos, N° 7 Sala 211 1600-171 Lisbon Tel: +351 21 721 74 00 Fax: +351 21 727 91 26

#### Spain

Allied Telesyn International S.L.U Plaza de España 18-4ª Ofic. 3, 28008 Madrid Tel: +34 91 559 1055 Fax: +34 91 559 2644

#### Allied Telesyn International, Corp.

19800 North Creek Parkway, Suite 200 Bothell, WA 98011 Tel: 1 (425) 487-8880 Fax: 1 (425) 489-9191

## Allied Telesyn International, Corp.

960 Stewart Drive, Suite B Sunnyvale, CA 94085 Tel: I (800) 424-4284 (USA and Canada) Fax: I (408) 736-0100

For current information, please visit our web site : www.alliedtelesyn.com

If you have any comments or suggestions on how we might improve this or other Allied Telesyn documents, please contact us at **www.alliedtelesyn.com.** 

## Chapter I

## Introduction

Thank you for purchasing the AT-AR221E Cable/DSL Router with an integral 4- port switch. This easy-to-use router offers small offices and home offices an economical way to connect their entire LAN to the Internet using an external DSL/Cable modem.

## **Router Features**

1 High speed Internet access - Includes a WAN port for connection to an external DSL/Cable modem for high speed Internet access (20~200 times faster than your legacy 56K modem)

1 Built-in four-port 10/100 Mbps Ethernet Switch - Provides complete and fast connectivity for small offices.

<sup>1</sup> Shared single ISP account - Provides an affordable Internet access for all the computers in your office using a single ISP account, via Network Address Translation (NAT). NAT is always enabled.

1 DHCP (Dynamic Host Configuration Protocol) - Simplifies setup and management of all you network resources.

1 PPPoE & PPTP - Allows for flexible use and configuration of ADSL.

1 Stateful Inspection Firewall – To protect your computer data against un-authorised access via the Internet.

1 Web-based management - Includes an intuitive web-based configuration and administration interface to simplify router management.

1 SNMP based management – Allows the router to be managed as part of a large corporate network.

1 DNS Server - Supports two DNS servers that relay DNS entries to speed up the Internet connection.

1 Virtual Server - Allows for a Virtual Server configuration (for example, an FTP Server) to allow remote access by outside users.

1 Access control (packet filtering) - Monitors and blocks specific packets or applications.

This illustration  $\mathbf{figure}~\mathbf{I},$  shows the front and rear panels of the router.

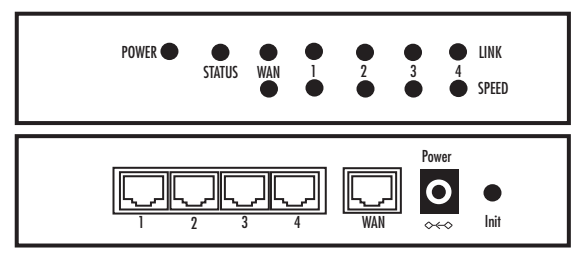

Figure 1. Router front and rear panels.

| LED                 | Colour | Function/Description                                  |
|---------------------|--------|-------------------------------------------------------|
| Power               | Green  | Steady on when power is on.                           |
| Status              | Orange | Flashing in normal operation                          |
| WAN (WAN port)      |        |                                                       |
| Link/Act            | Green  | Steady on when ADSL/Cable modem is properly connected |
|                     |        | Flashing when WAN port has data traffic               |
|                     |        |                                                       |
| 100M                | Green  | Steady on when WAN port connected at 100Mbps          |
|                     |        | Off – when WAN port connected at 10Mbps               |
|                     |        |                                                       |
| LAN (I-4 LAN ports) |        |                                                       |
| Link/Act            | Green  | Steady on when LAN port is properly connected         |
|                     |        | Flashing when LAN port has data traffic               |
|                     | -      |                                                       |
| 100M                | Green  | Steady on when LAN port connected at 100Mbps          |
|                     |        | Off – when LAN port connected at 10Mbps               |
|                     |        |                                                       |

| Init.     | Press and hold the Initialize button. The Status LED will stop flashing, and then flash 6 times. Then release the button. |
|-----------|----------------------------------------------------------------------------------------------------|
| WAN.      | This port is for connecting to the Wide Area Network using an ADSL or Cable Modem.                                        |
| LAN I- 4. | These ports are used to connect computers and peripherals to the router.                                                  |
| Power.    | This socket is used to connect the external power supply to the router.                                                   |

Check your router package for the following items. If an item is missing or damaged, contact your Allied Telesyn sales representative for assistance.

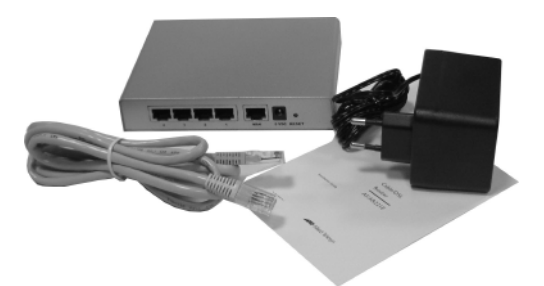

Figure 2. Package contents.

- 1 I x Broadband Router
- 1 I x AC/DC power adapter
- 1 I x Ethernet Cable
- 1 I x This installation guide

## Installation

## Installing the Hardware

Perform the following procedures to install the router.

#### **Reviewing Safety Precautions**

Please review the following safety precautions before you begin to install the device in your network. Refer to Appendix B for translated safety statements in your language.

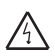

#### Warning

Lightning Danger: Do not work on this equipment or cables during periods of lightning activity.  $\exists \exists \neg ~ I$ 

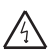

#### Warning

Power cord is used as a disconnection device: To de-energize equipment, disconnect the power cord.  $\Box \Box'^2$ 

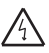

#### Warning

**Electrical-Type Class I Equipment:** This equipment must be earthed. The power plug must be connected to a properly wired earth ground socket outlet. An improperly wired socket outlet could place hazardous voltages on accessible metal parts.  $\Box \Box^{\prime \prime} 3$ 

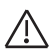

#### Caution

**Pluggable Equipment**: The socket outlet should be installed near the equipment and should be easily accessible.  $\Box \Box^{\gamma} 4$ 

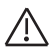

#### Caution

Air vents:The air vents must not be blocked on the unit and must have free access to the room ambient air for cooling.  $\Box \Box'^{5}$ 

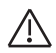

#### Caution

**Operating Temperature**: This product is designed for a maximum ambient temperature of 40°C.  $\square \square^{\prime} 6$ 

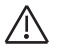

## Caution

All Countries: Install this product in accordance with local and National Electric Codes.

- I. Plug the power adapter to an AC power outlet.
- 2. Connect the output of the power supply to the power connector on the rear of the device.

The Power LED turns on immediately. The device then immediately runs a series of hardware diagnostics to ensure that the unit can operate properly.

## **POST (Power-On-Self-Test)**

This series of hardware diagnostics is called Power-On-Self-Test (POST).

While the POST is running, watch the front panel of the router. 100M and Link/Act LEDs flash in sequence. If the POST succeeds without encountering any problems, the 100M and Link/Act LEDs turn OFF.

## Connecting the Router to Computers and a Network

The device features a built-in 4-port 10M/100M Ethernet switch. Any of the Ethernet ports can be connected to a computer that has an Ethernet card or NIC (Network Interface Card).

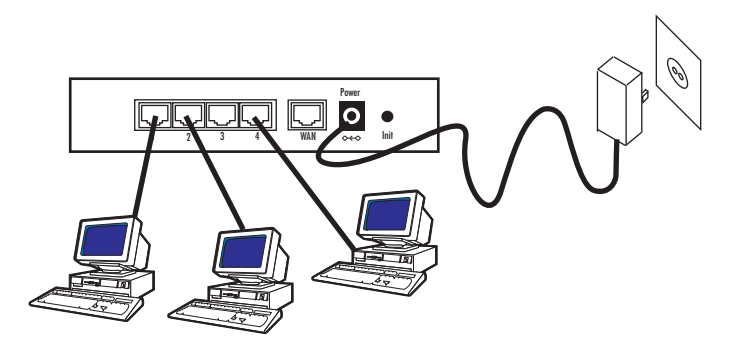

Figure 3. Connecting computers to the router

#### **Modem Connection**

The device has one WAN port that connects to an external DSL/Cable modem for Internet access. The following hardware items are needed for the modem connection:

- 1 An external DSL/Cable modem with and Ethernet RJ-45 connector.
- 1 An RJ-45 to RJ-45 cable for connecting the modem to the router.

Figure 4 illustrates a typical network topology using the router.

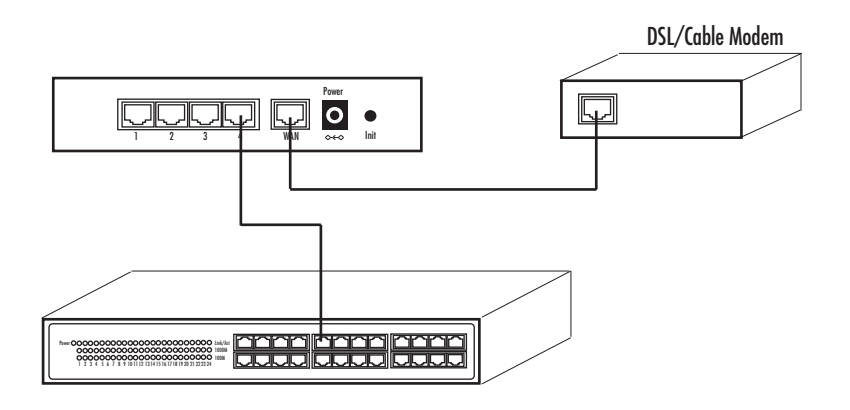

Figure 4. Network Topology Example

To access the router's Web-based management interface, you need a computer that supports the TCP/IP protocol and has a Web browser.

This workstation must be in the same subnet as the router.

The default IP address of the router is 192.168.123.254.

The default network mask is 255.255.255.0.

The router features a standalone DHCP server feature that can configure a client workstation's TCP/IP setting automatically. Alternatively, you can manually configure the client workstation's TCP/IP settings as follows:

IP address of 192.168.123.1

Network mask of 255.255.255.0

The router's IP address as the client workstation's DNS (Domain Name System) device.

The router's IP address as the client workstation's default gateway.

For detailed information on the DHCP server feature, refer to Chapter 4.

## Setting Up the Router

To establish an Internet connection to your ISP (Internet Service Provider) via a DSL/Cable modem, set up the modem and the ISP information on the router. Use a Web browser from a management station to open the Quick Setup interface. This procedure is described in Chapters 3 & 4.

## Chapter 3

## **Configuration Wizard**

The router features a Web-based management wizard. This allows the router to be quickly and easily programmed.

## Web Interface

## Note

The Web browser software (Netscape Communicator and Microsoft Internet Explorer) are included in the CD shipped with the router. The browsers can also be downloaded from Netscape Communications' web site at <http://www.netscape.com> and Microsoft's web site at <http://www.microsoft.com>.

The router is pre-configured from the factory with the default IP address 192.168.123.254.

- ١. Start your web browser on a workstation that has the TCP/IP protocol. (The workstation and the router must be on the same IP subnet.)
- 2. Type the router's IP address in the URL field. For example: http://192.168.123.254 and press Enter.

The router's default IP address 192.168.123.254. If the IP address of the router has been changed, then enter the current one.

The Login window shown in Figure 5 is displayed.

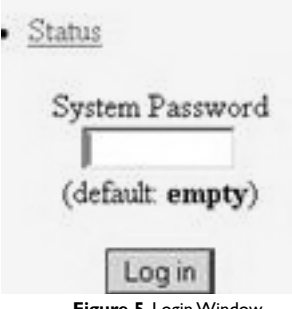

Figure 5. Login Window

3. Do not type anything into the Password field and click OK.

#### Note

The router is factory-configured with the default password left blank. The Introduction page is displayed. You can start configuring the router.

4. Click the Wizard item in the left-side window to start the utility. This is a 'dial-up type' connection type provided by some ISPs. Note that if you select the PPPoE option, then please remove any existing PPPoE application on all PCs attached to the LAN.

| Allied Telesyn                                                                                                    | AT-AR221E,                                                                                      | Cable/DSL Rou                                  | iter   |      |       |
|----------------------------------------------------------------------------------------------------|-------------------------------------------------------------------------------------------------|------------------------------------------------|--------|------|-------|
| Administrator's<br>Main Menu<br>Status<br>Wirard<br>Easis Setting<br>Forwarding Rules<br>Socurity Setting<br>Advanced Setting<br>Ioolbay<br>Logout | Setup Wizard - PPP ove<br>LAN IP Address<br>Account<br>Password<br>Primary DNS<br>Secondary DNS | r Ethernet<br>192168123254<br>00.0.0<br>00.0.0 |        |      |       |
|                                                                                                    |                                                                                                 |                                                | < Back | Undo | Next> |

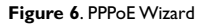

LAN IP Address: Enter the IP address of the Router (default = 192.168.123.254)

Account: Enter your User Name provided by your ISP. Leave this blank if you have not been given a User Name by your ISP.

Password: Enter your Password provided by your ISP.

**Specify DNS Server Address**: Your ISP will provide you with at least one DNS IP Address. Multiple DNS IP settings are common. The first available DNS entry is used in most cases.

## Dynamic IP (DHCP obtain IP automatically

This is the default option for the Router. If your ISP automatically assigned the IP addresses and other values to the Router, leave it there without making any change.

| Allied Telesyn                                                                                            | AT-AR221E, Ca                                          | ble/DSL Router                                                  |
|----------------------------------------------------------------------------------------------------|--------------------------------------------------------|-----------------------------------------------------------------|
| Administrator's<br>Main Menu                                                                              | Setup Wizard - Dynamic IP                              | Address                                                         |
| Wizari<br>Basic Setting<br>Forwarding Rules<br>Security Setting<br>Advanced Setting<br>Toolhox<br>Log oat | ▶ LAN IP Address<br>▶ Host Name<br>▶ WAN's MAC Address | 192.168.123.254<br>(optional)<br>00-59-18-1A-11-31<br>Clone MAC |
|                                                                                                    |                                                        | < Back Undo Next>                                               |

Figure 7. Dynamic IP Wizard

LAN IP Address: Enter the IP address of the Router (default = 192.168.123.254)

Host Name: This entry is required by certain ISPs. Leave this blank if you have not been given this parameter by your ISP.

WAN'S MAC Address: This is the MAC address of the Router. Clicking on Clone MAC will program the WAN port of the router with the MAC address of your PC.

| Allied Telesyn                                                                                            | AT-AR221E, Cable/DSL Router                                                                |            |
|----------------------------------------------------------------------------------------------------|--------------------------------------------------------------------------------------------|------------|
| Administrator's<br>Main Menu                                                                              |                                                                                            |            |
| Status<br>Wizard                                                                                          | Setup Wizard - Dynamic IP Address (Road Runner)                                            |            |
| + Basic Setting<br>+ Ferwarding Rules<br>+ Security Setting<br>+ Advanced Setting<br>+ Toolhox<br>Log out | LAN IP Address     192 168 123254     Account     Password     Login Server     (optional) |            |
|                                                                                                    | < Back                                                                                     | Undo Next> |

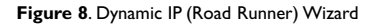

LAN IP Address: Enter the IP address of the Router (default = 192.168.123.254)

Account: Enter your User Name provided by your ISP. Leave this blank if you have not been given a User Name by your ISP.

Password: Enter your Password provided by your ISP.

Login Server: Enter the Server Address provided by your ISP.

## Fixed (Static) IP

The Public IP Address and Subnet Mask of the Router are used by external users of the Internet (including your ISP). If you have been assigned a Fixed IP address by your ISP, select this item and enter the IP Address and Subnet Mask provided.

| Allied Telesyn                                                                                            | AT-AR221E, Cable                                                                                                    | e/DSL Router                                                                                                    |
|----------------------------------------------------------------------------------------------------|----------------------------------------------------------------------------------------------------|----------------------------------------------------------------------------------------------------|
| Administrator's<br>Main Menu                                                                              |                                                                                                    |                                                                                                    |
| Status<br>Wizard                                                                                          | Setup Wizard - Static IP Address                                                                                                    | 5                                                                                                    |
| + Basic Setting<br>+ Forwarding Rules<br>+ Security Setting<br>+ Advanced Setting<br>+ Taolhox<br>Log out | <ul> <li>LAN IP Address</li> <li>Static IP Address</li> <li>Static Subnet Mask</li> <li>Static Gateway</li> <li>Static Gateway</li> <li>Static Secondary DNS</li> <li>Static Secondary DNS</li> </ul> | 192168.123254         0.0.0.0         255255255250         0.0.0         0.0.0         0.0.0         0.0.0         0.0.0 |
|                                                                                                    |                                                                                                    | < Back Undo Next>                                                                                                    |

Figure 9. Fixed (Static) IP Wizard

Specify WAN IP Address: Enter the IP address provided by your ISP.

Subnet Mask: Enter the Subnet Mask values provided by your ISP.

Default Gateway IP Address: Your ISP will provide you with the Default Gateway IP Address. This is sometimes called the 'Next-hop'.

Domain Name Server (DNS): Your ISP will provide you with at least one DNS IP Address. Multiple DNS IP settings are common. The first available DNS entry is used in most cases.

This is a 'dial-up type' connection type provided by some ISPs.

| Allied Telesyn                                                                                        |                                                                                                    |                                                         |
|----------------------------------------------------------------------------------------------------|----------------------------------------------------------------------------------------------------|---------------------------------------------------------|
| Administrator's<br>Main Menu                                                                          |                                                                                                    |                                                         |
| Status<br>Wizard                                                                                      | Setup Wizard - PPTP                                                                                                    |                                                         |
| Basic Setting<br>Forwarding Rules<br>- Security Setting<br>- Advanced Setting<br>- Teolhox<br>Log out | <ul> <li>LAN IP Address</li> <li>My IP Address</li> <li>My Subaet Mask</li> <li>Server IP Address</li> <li>PFTP Account</li> <li>PFTP Password</li> </ul> | 192:168123254       0.0.0       255:2552550       0.0.0 |
|                                                                                                    |                                                                                                    | < Back Undo Next                                        |

Figure 10. PPTP Wizard

LAN IP Address: Enter the IP address of the Router (default = 192.168.123.254)

My IP Address: The IP address of the PPTP Client you want to negotiate with the PPTP server

My Subnet Mask: The subnet mask of the PPTP Client

Server IP Address: The address of the PPTP Server

PPTP Account: The login name on the PPTP Server

PPTP Password: The password of the user account

## Chapter 4

## **Basic Settings**

This chapter explains how to use the Basic Setting utility to configure the Internet access settings of the router.

#### To use the Basic Setting utility:

I. Launch your browser and enter the router's IP address in the URL field using the following format:

http://192.168.123.254

The IP address shown is the default IP address of your router.

#### Note

The router is pre-configured at the factory with a default IP address of 192.168.123.254. If this IP address is already being used by another device on your network, you must turn off the other network device until you have assigned the router a new IP address.

The first Web page you see is the Login screen, as shown in Figure 11.

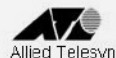

## AT-AR221E, Cable/DSL Router

## User's Main Menu

• <u>Status</u> System Par (default: er

| <b>n</b> | 1 1 1 1 1 1 1 1 1 1 1 1 1 1 1 1 1 1 1 |
|----------|---------------------------------------|
| Syster   | n Status                              |
| ~ ,      |                                       |

| Item                 | WAN Status | Sidenote    |
|----------------------|------------|-------------|
| Remaining Lease Time | 00:00:00   |             |
| IP Address           | 0.0.0.0    |             |
| Subnet Mask          | 0.0.0.0    |             |
| Gateway              | 0.0.0.0    | Unreachable |
| Domain Name Server   | 0.0.0.0    |             |

| Statistics of WAN   | Inbound | Outbound |
|---------------------|---------|----------|
| Octects             | 0       | 0        |
| Unicast Packets     | 0       | 0        |
| Non-unicast Packets | 0       | 0        |

Help Rafresh Device Time: Tue Sep 23 00:00:07 2003 Fireware Version: R1.00E

#### Figure 11. Login Screen.

- 2. Enter the administrator's password (the default has no password set.).
- Click the Basic Settings item in the left-side window to start the utility.

Select **Primary Settings** from under the **Basic Settings**, and select **PPPoE** as the WAN type.

| istrator's     |                                        |                             |
|----------------|----------------------------------------|-----------------------------|
| Menu           |                                        | Primary Setup               |
|                | Item                                   | Setting                     |
|                | LAN IP Address                         | 192.160.123.254             |
| ting           | <ul> <li>WAN Type</li> </ul>           | PPP over Ethernet Change    |
| Setup          | ▶ PPP₀E Account                        |                             |
| Pacemord       | ▶ PPPoE Password                       |                             |
| 1 100 11 01 04 | Primary DNS                            | 0.0.0.0                     |
| ing Rules      | Secondary DNS                          | 0.00.0                      |
| Setting        | Maximum Idle Time                      | 300 seconds  Auto-reconnect |
| d Setting      |                                        |                             |
|                | Save Undo More>> Help                  | Reboot                      |
|                | Saved! The change doesn't take effecti | ve unil rebooting!          |
| gout           |                                        |                             |
|                |                                        |                             |
|                |                                        |                             |
|                |                                        |                             |
|                |                                        |                             |

LAN IP Address: Enter the IP address of the Router (default = 192.168.123.254)

**PPPoE Account**: Enter your User Name provided by your ISP. Leave this blank if you have not been given a User Name by your ISP.

Password: Enter your Password provided by your ISP.

Specify DNS Server Address: Your ISP will provide you with at least one DNS IP Address. Multiple DNS IP settings are common. The first available DNS entry is used in most cases.

**Maximum Idle Time**: If Dial-on-demand is enabled, this parameter is the number of minutes that the WAN connection is kept active after the last data was sent. When this time period is exceeded, this WAN link will be dropped. This feature ensures that when frequent data traffic is sent or received by the WAN link, that the Dial-on-demand startup delay does not impede the throughput for the user. Set to 0 will disable this feature.

**Auto-reconnect**: If this box is left blank, then the connection will always be active. If the box is checked, then the router will start a WAN connection whenever there is data to be transferred. This allows the router to be used with ISP accounts when the ISP bills per second of useage.

Note: Do NOT set Auto-reconect to enable, and Maximum Idle Time = 0.

## Dynamic IP

Select Primary Settings from under the Basic Settings, and select Dynamic IP as the WAN type.

| n Menu                    |                                                               | Primary Setup               |
|---------------------------|---------------------------------------------------------------|-----------------------------|
|                           | Item                                                          | Setting                     |
| ▶ LAI                     | N IP Address                                                  | 192.168.123.254             |
| ing • WA                  | IN Type                                                       | Dynamic IP Address Change.  |
| Setup Hos                 | rt Name                                                       | (optional)                  |
| assword WA                | IN's MAC Address                                              | 00-50-18-1A-11-31 Clone MAC |
| ▶ Ren                     | ew IP Forever                                                 | Enable (Auto-reconnect)     |
| Setting Save<br>I Setting | Undo Virtuel Computers<br>The change doesn't take effective u | Help Reboot                 |

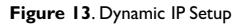

LAN IP Address: Enter the IP address of the Router (default = 192.168.123.254)

Host Name: This entry is required by certain ISPs. Leave this blank if you have not been given this parameter by your ISP.

WAN'S MAC Address: This is the MAC address of the Router. Clicking on Clone MAC will program the WAN port of the router with the MAC address of your PC.

Renew IP Forever: When enabled, the router will automatically renew it's IP address when the address lease time has expired.

Select Primary Settings from under the Basic Settings, and select Dynamic IP (Road Runner) as the WAN type.

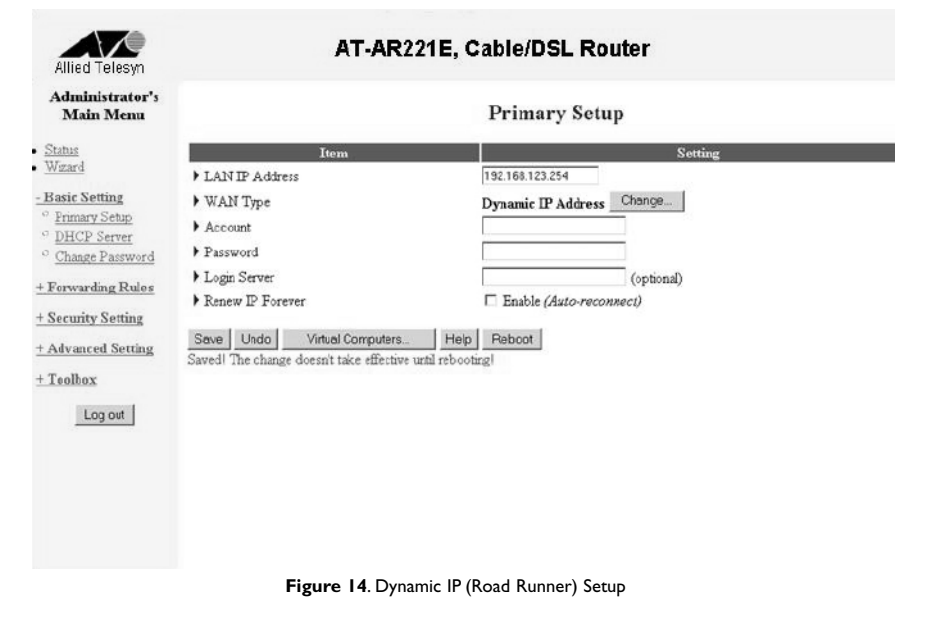

LAN IP Address: Enter the IP address of the Router (default = 192.168.123.254)

Account: Enter your User Name provided by your ISP. Leave this blank if you have not been given a User Name by your ISP.

Password: Enter your Password provided by your ISP.

Renew IP Forever: When enabled, the router will automatically renew it's IP address when the address lease time has expired.

Select Primary Settings from under the Basic Settings, and select Static IP as the WAN type.

| Telesyn                | AT-AR221E, Cable/DSL Router                         |                   |         |
|------------------------|-----------------------------------------------------|-------------------|---------|
| nistrator's<br>'n Menu |                                                     | Primary Set       | tup     |
|                        | Item                                                |                   | Setting |
|                        | LAN IP Address                                      | 192.168.123.254   |         |
| tting                  | • WAN Type                                          | Static IP Address | Change  |
| Setup                  | WAN IP Address                                      | 0.00.0            |         |
| Password               | WAN Subnet Mask                                     | 255.255.255.0     |         |
|                        | WAN Gateway                                         | 0.0.0.0           |         |
| ngRules                | Primary DNS                                         | 0.0.0.0           |         |
| Setting                | <ul> <li>Secondary DNS</li> </ul>                   | 0.0.0.0           |         |
| d Setting              |                                                     |                   |         |
|                        | Save Undo Virtual Computers He                      | alp Reboot        |         |
| -                      | Saved! The change doesn't take effective until rebo | ooting!           |         |
| gout                   |                                                     |                   |         |
|                        |                                                     |                   |         |
|                        |                                                     |                   |         |
|                        |                                                     |                   |         |
|                        |                                                     |                   |         |
|                        |                                                     |                   |         |

Figure 15. Static (Fixed) IP Setup

LAN IP Address: Enter the IP address of the Router (default = 192.168.123.254)

Specify WAN IP Address: Enter the IP address provided by your ISP.

WAN Subnet Mask: Enter the Subnet Mask values provided by your ISP.

WAN Default Gateway IP Address: Your ISP will provide you with the Default Gateway IP Address. This is sometimes called the 'Next-hop'.

**Domain Name Server (DNS)**: Your ISP will provide you with at least one DNS IP Address. Multiple DNS IP settings are common. The first available DNS entry is used in most cases.

Select Primary Settings from under the Basic Settings, and select PPTP as the WAN type.

| Allied Telesyn               | AT-AR2            | 21E, Cable/DSL Router       |
|------------------------------|-------------------|-----------------------------|
| Administrator's<br>Main Menu |                   | Primary Setup               |
| tatus                        | Item              | Setting                     |
| izard                        | LAN IP Address    | 192.168.123.254             |
| sic Setting                  | ▶ WAN Type        | PPTP Change                 |
| Primary Setup                | My IP Address     | 0.00.0                      |
| DHCP Server                  | My Subnet Mask    | 255,255,255,0               |
| Change Password              | Server D Address  | 0.00.0                      |
| orwarding Rules              | PDTD Assault      | 0.0.0                       |
| ecurity Setting              | DDTD Deserved     |                             |
| dvanced Setting              | Competer ID       | (antion D                   |
| oolbox                       | Maximum Idle Time | 300 seconds  Auto-reconnect |
| Log out                      | Save Undo Help    |                             |
|                              |                   |                             |
|                              |                   |                             |
|                              |                   |                             |
|                              |                   |                             |
|                              |                   |                             |
|                              |                   |                             |

Figure 16. PPTP Setup

LAN IP Address: Enter the IP address of the Router (default = 192.168.123.254)

My IP Address: The IP address of the PPTP Client you want to negotiate with the PPTP server.

My Subnet Mask: The subnet mask of the PPTP Client

Server IP Address: The address of the PPTP Server

PPTP Account: The login name on the PPTP Server

PPTP Password: The password of the user account

Connection ID: Optional information needed by some ISPs

**Maximum Idle Time**: If Dial-on-demand is enabled, this parameter is the number of minutes that the WAN connection is kept active after the last data was sent. When this time period is exceeded, this WAN link will be dropped. This feature ensures that when frequent data traffic is sent or received by the WAN link, that the Dial-on-demand startup delay does not impede the throughput for the user. Set to 0 will disable this feature.

**Auto-reconnect**: If this box is left blank, then the connection will always be active. If the box is checked, then the router will start a WAN connection whenever there is data to be transferred. This allows the router to be used with ISP accounts when the ISP bills per second of usage.

## **DHCP Server**

DHCP allows you to configure the TCP/IP settings of the computers automatically on the LAN, such as the IP addresses and the subnet mask. The router has DHCP incorporated in it. You can use the DHCP server to simplify the setup of TCP/IP networks. The server can provide the following settings to the client computers:

- 1 IP addresses
- 1 Subnet masks
- 1 Default gateway (which is the IP address of the router)
- 1 DNS (Domain Name System) server

#### Select DHCP Server from under the Basic Settings.

| Allied Telesyn                                                                                                    | AT-AR:                                                                                                    | 221E, Cable/DSL Router                          |  |
|----------------------------------------------------------------------------------------------------|----------------------------------------------------------------------------------------------------|-------------------------------------------------|--|
| Administrator's<br>Main Menu                                                                                                    |                                                                                                    | DHCP Server                                     |  |
| Status     Wigard     Basic Setting     " Primary Setup     " PHCP Server     " Change Password     + Ferwarding Rules     + Security Setting     + Advanced Setting     + Toolbox     Log out | Items<br>> DHCP Server<br>> IP Pool Starting Address<br>> IP Pool Ending Address<br>> Domain Name<br>Save Undo More>> Clients I | Setting<br>C Disable & Enable<br>100<br>139<br> |  |

#### Figure 17. DHCP Setup

**Enable DHCP Server**: Select "Enable" to use the DHCP server option of the router. If you already have a DHCP server in your network, set the router's DHCP option to "Disable".

**IP Pool Address Range**: Enter range of numbers, from 0 to 253, for the DHCP server to use when assigning IP Addresses to the attached LAN devices.

Lease Time: Enter the time that the IP addresses remain valid, before being timed-out buy the router. A recommended value for this setting is 2 hours.

Domain Name: This is an optional entry for a Domain name server, which will be passed to clients on the local LAN.

Select **Change Password** from under the **Basic Settings**. This allows the network administrator to change the login password for the router.

| Allied Telesyn                                                                                                    | AT                                                             | -AR221E, Cable/DSL Router |  |
|----------------------------------------------------------------------------------------------------|----------------------------------------------------------------|---------------------------|--|
| Administrator's<br>Main Menu                                                                                                    |                                                                | Change Password           |  |
| Status<br>Wzard<br>-Basic Setting<br><sup>o</sup> <u>Primary Setup</u><br><u>o</u> <u>DHCP Server</u><br><sup>o</sup> <u>Change Password</u><br>+ Forwarding Rules<br>+ Security Setting<br>+ Advanced Setting<br>+ Teolbox<br>Log out | Itom<br>Old Password<br>New Password<br>Reconfirm<br>Seve Undo | Setting                   |  |

Figure 18. Change Password

Old Password: If you need to change the password, then you must enter the present password in this box.

Password: If the administrator needs to change the password, type in the new password here.

**Re-type Password:** If the administrator needs to change the password, this box must match the contents of the Password.

## Virtual Server

In some situations you might want users on the Internet to be able to access servers on your LAN, such as an email server or a Web server. Access is accomplished by creating "virtual servers." Each virtual server has its own IP address and shares a single public IP address. Each server is defined by the service type (TCP or UDP) and a TCP/UDP port number.

To view the existing virtual servers or to create a new virtual server, click the Virtual Server item in the left-side window.

AT-AR221E, Cable/DSL Router Allied Telesyn Administrator's Virtual Server Main Menu • Status Enable TD Service Ports Server IP Use Rule# . Wizard 1 192.168.123 \$SrA + Basic Setting 2 192.168.123 \$SrB 3 192.168.123 \$SrC - Forwarding Rules ° Virtual Server 4 192.168.123 \$SrD C Special AP 5 \$SrE 192.168.123 O Miscellaneous 6 192.168.123 \$SrF + Security Setting 7 \$SrG 192.168.123 + Advanced Setting 8 192.168.123 \$SrH 9 192.168.123 \$Srl + Teolbox \$SrJ 10 192.168.123 Log out \$SrK 192.168.123 \$SrL 12 192.168.123 13 192.168.123 \$SrM 14 192.168.123 \$SrN 15 \$SrO 192.168.123 \$SrP 16 192 168 123 

Select Virtual Server from under the Forwarding Rules, in the left hand window.

Figure 19. Virtual Server Setup

#### Example:

| ID | Service Port | Server IP     | Enable | Comment       |
|----|--------------|---------------|--------|---------------|
| T  | 80           | 192.168.123.1 | Yes    | Web Server    |
| 2  | 21           | 192.168.123.2 | Yes    | FTP Server    |
| 3  | 23           | 192.168.123.3 | Yes    | Telnet Server |
|    |              |               |        |               |

In the example above, ID=1 allows data sent to WAN IP address on port 80 to be re-directed to the Web Server at 192.168.123.1 on the local LAN.

## **Special Applications**

Some applications require multiple connections, such as Internet gaming, video conferencing, Internet telephony and others. These applications cannot work when Network Address Translation (NAT) is enabled. If you need to run applications that require multiple connections,-specify the port normally associated with an application in the "Trigger Port" field, then enter the public ports associated with the trigger port to open them for inbound traffic.

| Allied Telesyn                                                                                                    | AT-AR221E                                                        | , Cable/DSL Router   |  |
|----------------------------------------------------------------------------------------------------|------------------------------------------------------------------|----------------------|--|
| Administrator's<br>Main Menu                                                                                                    |                                                                  | Special Applications |  |
| Status     Wizard      Hasic Setting     Forwarding Rules     Original Server     Special AD     Macellaneous      + Security Setting     + Advanced Setting     + Toolbox      Log ont | D Trigger  1 2 3 3 4 5 6 6 7 8 7 8 Popular applic Save Unde Help | Incoming Ports       |  |

Select Special Applications from under the Forwarding Rules, in the left hand window.

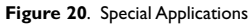

Example:

| ID | Trigger Port | Public Port     | Comment       |
|----|--------------|-----------------|---------------|
| I  | 28800        | 2300-2400,47624 | MSN Game Zone |
| 2  | 28800        | 2300-2400,47624 | MSN Game Zone |
| 3  | 6112         | 6112            | Battle.net    |

Select Miscellaneous Items from under the Forwarding Rules, in the left hand window.

| Allied Telesyn                                                                                                    | AT-AR221                                                                      | E, Cable/DSL Router          |        |
|----------------------------------------------------------------------------------------------------|-------------------------------------------------------------------------------|------------------------------|--------|
| Administrator's<br>Main Menu                                                                                                    |                                                                               | Miscellaneous Items          |        |
| Status     Wirard     Wirard     Hasic Setting     -Forwarding Rules     ^ Virtual Server     ^ Special AP     ^ Miscellaneous     +Security Setting     + Advanced Setting     + Taolbax     Log out | Item<br>P IP Address of DMZ Host<br>P Non-standard FTP port<br>Save Undo Help | Setting<br>192168.123        | Enable |
|                                                                                                    | Figure                                                                        | <b>21</b> . DMZ and FTP Port |        |

#### IP Address of DMZ Host.

Note: To use this application, you should obtain a Fixed (Static) Public IP Address from your ISP.

The Host application allows unrestricted 2-way communication between a single LAN PC and other Internet users or servers. This application is useful for supporting special-purpose services such as video-conferencing and gaming, that require proprietary client software and/or 2-way user communication.

**Note**: In order to provide unrestricted access, the Firewall provided by the Broadband Access Router to protect this port is disabled, thus creating a potentially serious security risk. It is recommended that this application should be disabled when it is not in use by entering not checking the "Enable DMZ" field.

Non-standard FTP port You have to configure this item if you want to access an FTP server whose port number is not 21. This setting will be lost after rebooting.

## **Packet Filters**

Packet filtering allows you to block users from accessing specific services (or applications) on the Internet. For example, the administrator can deny the users access to SMTP/POP3 email services on the Internet, while allowing them access to the Web/HTTP services. By default, packet filtering is disabled.

| dministrator's<br>Main Menu |                               | Ou                               | tbound Packet Filter   |         |          |
|-----------------------------|-------------------------------|----------------------------------|------------------------|---------|----------|
| tus                         |                               | Item                             |                        | Setting |          |
| zard                        | Outbound Filter               |                                  | Enable                 |         |          |
| sic Setting                 | <ul> <li>Allow all</li> </ul> | to pass except those match the f | ollowing rules.        |         |          |
| rwarding Rules              | C Deny all t                  | o pass except those match the f  | bliowing rules.        |         |          |
| urity Setting               | ID                            | Source IP: Ports                 | Destination IP : Perts | Enable  | Use Rule |
| acket Filters               | 1                             | :                                | :                      |         | \$Fr0    |
| omain Filters               | 2                             |                                  |                        |         | \$Fr1    |
| RL Blocking                 | 3                             |                                  |                        |         | \$Fr2    |
| ac Control                  | 4                             |                                  |                        |         | \$Fr3    |
| stemmetous                  | 5                             |                                  |                        |         | \$Fr4    |
| anced Setting               | 6                             |                                  |                        |         | \$Fr5    |
| lhox                        | 7                             |                                  |                        |         | \$Fr6    |
| Log out                     | 8                             | ;                                |                        |         | \$Fr7    |
|                             |                               |                                  |                        |         |          |

Select Packet Filters from under Security Settings in the left hand window.

Figure 22. Packet Filters

To block a particular IP address, enter the IP address, and the time and days that you would like the protocols to be blocked. (Note, the Simple Network Time Protocol should be enabled for this to function).

Select Domain Filters from under Security Settings in the left hand window

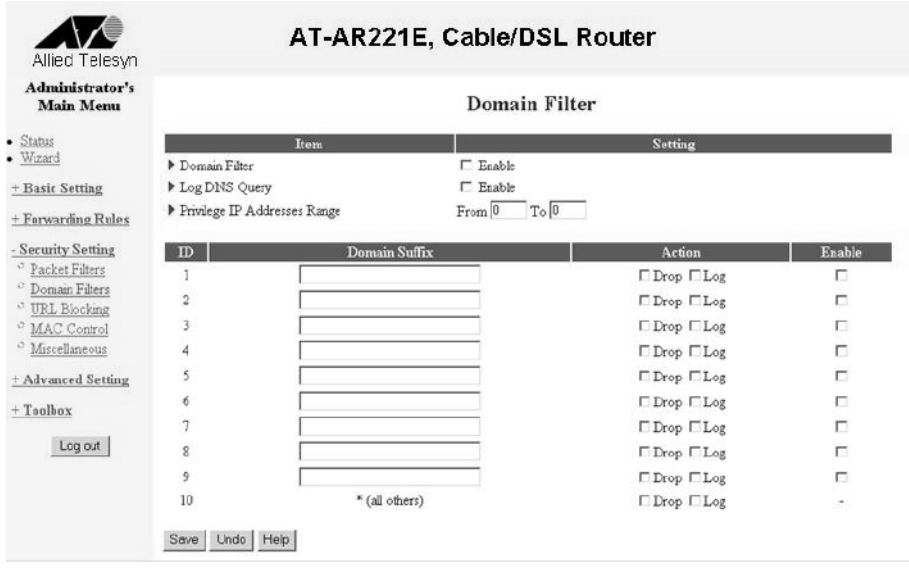

Figure 23. Domain Filters

Domain Filters: Allows you to prevent users under this device from accessing specific URL's

## **URL Blocking**

URL Blocking will block computers on the LAN ports from connecting to pre-defined Wedsites.

| Iain Menu     |                                  | URL Blockin | g       |          |
|---------------|----------------------------------|-------------|---------|----------|
| <u>s</u>      | Ite                              | em          | Setting |          |
|               | <ul> <li>URL Blocking</li> </ul> | Enable      |         |          |
| ic Setting    | ID                               | URL         |         | Enable   |
| varding Rules | 1                                | \$ULA       |         |          |
| rity Setting  | 2                                | \$ULB       |         |          |
| ket Filters   | 3                                | \$ULC       |         |          |
| nam Filters   | 4                                | \$ULD       |         |          |
| LC Control    | 5                                | \$ULE       |         |          |
| cellaneous    | 6                                | \$ULF       |         |          |
| anced Setting | 7                                | \$ULG       |         | •        |
| har           | 8                                | \$ULH       |         |          |
|               | 9                                | \$ULI       |         |          |
| Log out       | 10                               | \$ULJ       |         | <b>E</b> |
|               |                                  | 10 C        |         |          |

Select URL Blocking from under Security Settings in the left hand window

URL Blocking: Check "Enable" or "Disable" to make this function active or inactive.

**URL**: If any part of the Website's URL matches the pre-defined word, the connection will be blocked. For example, you can use pre-defined word "sex" to block all websites if their URLs contain pre-defined word "sex".

Enable: Checked to enable each rule.

The Router provides two MAC Address Control features for up to 32 MAC addresses:

- 1 Fixed IP Mapping This will assigned a fixed IP address to a specified client (by MAC address)
- 1 Connection Control This allows or denies clients to connect to this device and the Internet.

Select MAC Control from under Security Settings in the left hand window

| Main Menu       | MAC Addr                                                                                       | ess Control                                   |             |
|-----------------|------------------------------------------------------------------------------------------------|-----------------------------------------------|-------------|
| tatus           | Item                                                                                           | Setting                                       |             |
| (izard          | ▶ MAC Address Control □ Enable                                                                 |                                               |             |
| asic Setting    | Connection control Clients with C checked can connect to the                                   | is device; and allow 💌 unspecified MAC addres | ses to conr |
| orwarding Rules |                                                                                                |                                               | _           |
| annim Comin a   | ID MAC Address                                                                                 | IP Address                                    | 0           |
| acket Filters   | 1                                                                                              | 192.168.123.                                  | r           |
| omain Filters   | 2                                                                                              | 192.168.123.                                  | Г           |
| RL Blocking     | 3                                                                                              | 192.168.123.                                  | Г           |
| IAC Control     | 4                                                                                              | 192 168 123                                   | Г           |
| fiscellaneous   |                                                                                                |                                               |             |
| lvanced Setting | DHCP clients - select one -                                                                    | Copy to D                                     |             |
|                 | · · · · · · · · · · · · · · · · · · ·                                                          |                                               |             |
| olhox           | Previous page Next page Save Undo Help                                                         |                                               |             |
| Log out         | booteness beingeness beingeneties beingeneteneties beingeneteneteneteneteneteneteneteneteneten |                                               |             |
| Log out         |                                                                                                |                                               |             |

Figure 25. MAC Address Control.

MAC Address Control: 'Enable' if you want the Router to perform MAC Address Control.

**Connection Control**: 'Enable' if you want the Router to 'allow' or 'block' Clients from connecting to the Internet. Choose "allow" or "deny" to allow or deny clients whose MAC addresses are not listed in the "Control table".

MAC Address: Indicates a specific client's MAC address.

**IP Address**: Expected IP address of the corresponding client. Leave it blank if you don't want to assign a specified IP address to the corresponding client.

C: When "Connection control" is enabled, checking "C" will allow the corresponding client to "Connect" to this device.

## **Remote Administrator (Miscellaneous)**

Select Miscellaneous from under Security Settings in the left hand window.

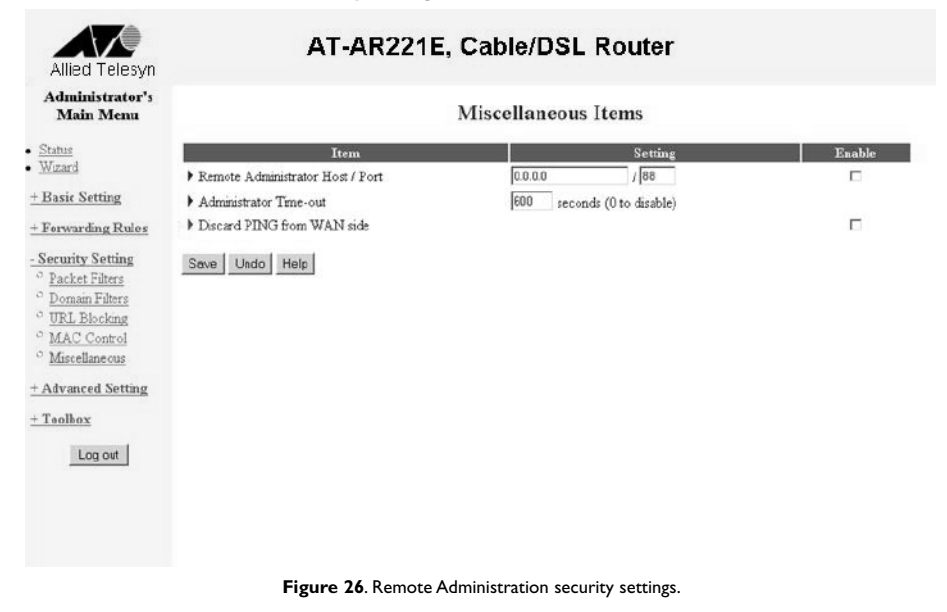

**Remote Administrator Host**: Setting this to 'Enable' will allow users on the WAN port to manage the router. If the address is set as 0.0.0.0, then any device on the WAN port can become the administrator. If a unique IP address is specified, then only a device with the same IP address can access the router via the WAN port. Setting the subnet bits "/nn" will allow a group of administrators to have access.

Note: When Remote Administration is enabled, the web server port will be shifted to 88.

Administrator Time-out: If there is no admin activity via the WAN port for X seconds, then the administrator is logged out. Setting this value to zero disables this function.

Discard PING from WAN side: When this feature is enabled, any host on the WAN cannot ping this product.

## System Time

This allows the Router to synchronise it's system clock to an external clock source on the Internet. This is useful if the administrator is required to log the routers actions in real time.

| nistrator's                          |                                |                              |                                |                            |  |
|--------------------------------------|--------------------------------|------------------------------|--------------------------------|----------------------------|--|
| in Menu                              |                                | S                            | ystem Time                     |                            |  |
|                                      | Item C Get Date and Time by I  | NTP Protocol Sync Now        | Setting                        |                            |  |
| Setting<br>ding Rules<br>y Setting   | Time Server<br>Time Zone       | (GMT-08:00) Pacific Tim      | e (US & Canada)                | ×                          |  |
| ed Setting<br><u>n Time</u><br>n Log | PC Date and Time:              | 24 October 2003 10:23:36     |                                |                            |  |
| g<br>ule Rule                        | Date<br>Time<br>Save Undo Help | Year 2003 •<br>Hour 0 (0-23) | Month Apr -<br>Minute 0 (0-59) | Day 1 •<br>Second 0 (0-59) |  |
| og out                               |                                |                              |                                |                            |  |

Select System Time from under Advanced Settings in the left hand window.

**Enable NTP**: Checking this box will force the router to synchronise it's internal system clock against an external Simple Network Time Protocol server.

Time Server: Enter the IP address of the SNTP server.

Alternatively, the time can be set by the PC or manually.

## System Log

The router supports two methods of system logging, syslog (UDP) and SMTP (TCP).

Select System Log from under Advanced Settings in the left hand window.

| Allied Telesyn                                                                                                    | AT-AR221E,                                                                                                    | Cable/DSL Router       |        |
|----------------------------------------------------------------------------------------------------|----------------------------------------------------------------------------------------------------|------------------------|--------|
| Administrator's<br>Main Menu                                                                                                    |                                                                                                    | System Log             |        |
| Status     Wizard     Wizard     Hasic Setting     Forwarding Rules     + Security Setting     -Advanced Setting     O System Tune     O System Log | Item P IP Address for Syslogd P IP Address of Outgoing Mail Server • Log or Alert Recipient ViewLog. Serve Undo Help | Setting<br>192.168.123 | Enable |
| Oynamic DNS     SINMP     Schedule Rule     + Teolbox     Log out                                                                                   |                                                                                                    |                        |        |

#### Figure 28. System Log.

IP Address for Syslogd: Host IP of destination where syslogs file will be sent.

Check Enable to enable this function.

IP Address of Outgoing Mail Server: Input the IP Address of Outgoing Mail Server.

For example, "192.168.1.100".

Log or Alert Recipient: The recipients who will receive these logs. Check Enable to enable Email alert (send syslog via email).

Select Dynamic DNS from under Advanced Settings in the left hand window.

| n Menu                                                                                  | Dynamic DNS                                             |         |  |
|-----------------------------------------------------------------------------------------|---------------------------------------------------------|---------|--|
| DDNS     Drovider     Host Name     Usemana / E-                                        | em<br>© Disable © Enable<br>[DynDNS.org(Dynamic)<br>all | Setting |  |
| Setting     Password / Ke     d Setting     Tme     Save Undo     c     DNS     le Rule | lep                                                     |         |  |
| g out                                                                                   |                                                         |         |  |

Figure 29. Dynamic DNS

DDNS: Disable / Enable - Select Enable to enable DDNS.

Provider: Enter the name of you Dynamic DNS provider.

Host Name: You can register a domain name to the DDNS provider.

Username / E-mail: This field is required by DDNS provider to authenticate its users. Input username or E-mail according to the DDNS provider.

Password / Key: This field is required by the DDNS provider. Input the password or key according to the DDNS provider.

Select SNMP from under Advanced Settings in the left hand window.

| Allied Telesyn                                                                                                    | AT-AR221E, Cable/DSL Router                                             |                                       |         |  |
|----------------------------------------------------------------------------------------------------|-------------------------------------------------------------------------|---------------------------------------|---------|--|
| Administrator's<br>Main Menu                                                                                                    | SNMP Setting                                                            |                                       |         |  |
| Status<br>Wizard<br>Basic Setting<br>Forwarding Rules<br>Security Setting<br>Advanced Setting<br>System Tune<br>System Log<br>System Log<br>System Log<br>System Log<br>Status<br>Schedule Rule<br>Taolhox<br>Log out | Item<br>Enable SNMP<br>Get Community<br>Set Community<br>Save Undo Help | IF Local □Remote<br>public<br>privete | Setting |  |

Figure 30. SNMP Setup

**Enable SNMP**: You must check either Local or Remote or both to enable SNMP function. If Local is checked, this device will respond to requests from the LAN. If Remote is checked, this device will respond to requests from the WAN.

## Routing

Only users with an excellent understanding of router protocols should attempt to change settings in this area. This may be required if your have more than one router on your LAN.

AT-AR221E, Cable/DSL Router Allied Telesyn Administrator's **Routing Table** Main Menu Status Gateway : ID Destination Subnet Mask Hop Enable Wizard 1 П + Basic Setting 2 П + Forwarding Rules 3 4 + Security Setting 5 П - Advanced Setting 6 П " System Time ° System Log 7 ° Dynamic DNS 8 П ° SNMP ° Routing Save Undo Help · Schedule Rule + Toolbox Log out

Select Routing from under Advanced Settings in the left hand window.

Figure 31. Routing Setup

Enter the information on the static routes in the following fields.

Destination IP Address: Enter the Destination network address here.

Subnet Mask: Enter the Destination network Subnet Mask here.

Gateway: Enter the Gateway (Next Hop) for the static route.

## Schedule Rule

The Schedule Rule allows the time of day of tasks to be programmed. These Rules are used in allowing access to the Website out of office hours.

| Menu         |                   | Schedule Rul | e       |        |
|--------------|-------------------|--------------|---------|--------|
|              | Item              |              | Setting |        |
| ▶ Schee      | dule              | Enable       |         |        |
| Rule         | #                 | Rule Name    |         | Action |
| Setting Save | Add New Rule Help | 1            |         |        |
| 1 Setting    |                   | -            |         |        |
| Tune         |                   |              |         |        |
| DNS          |                   |              |         |        |
|              |                   |              |         |        |
| e Rule       |                   |              |         |        |
|              |                   |              |         |        |
| n out        |                   |              |         |        |
| growt        |                   |              |         |        |

Select Schedule Rule from under Advanced Settings in the left hand window.

Schedule Enable: Selected if you want to Enable the Scheduler.

Edit: To edit the schedule rule.

Delete: To delete the schedule rule.

Add New Rule - Click "Add New Rule" to enter "Schedule Rule Setting".

This allows the users to see all the log events and actions performed by the Router.

Select View Log from under Toolbox in the left hand window.

| Allied Telesyn                                                                                                    | AT-AR221E, Cable/DSL Router                                                                                                    |  |  |
|----------------------------------------------------------------------------------------------------|----------------------------------------------------------------------------------------------------|--|--|
| Administrator's<br>Main Menu                                                                                                    | System Log                                                                                                    |  |  |
| Status     Wicard     Wicard     Hasic Setting     Forwarding Rules     Security Setting     Have Log     Origon Setting     Origon Setting     Origon Setting     Seckup Setting     Rescup Setting     Rescup Setting     Nincellaneous     Log out | <pre>WAN Type: PPP over Ethernet (R100E)<br/>Display time: The Apr 01 00:19:38 2003<br/>*PAD1:3com sent<br/>*pAD1:3com sent<br/>*pAD1:3com sent<br/>*PAD1 sent<br/>*PAD1 sent<br/>*PAD1 sent<br/>*PAD1 sent<br/>*PAD1:3com sent<br/>*PAD1:3com sent<br/>*</pre> |  |  |

Figure 33. Log file.

## Firmware Upgrade

This allows the firmware of the router to be upgraded.

Select Firmware Upgrade from under Toolbox in the left hand window.

| Allied Telesyn                                                                                                    | AT-AR221E, Cable/DSL Router                                                                                                    |
|----------------------------------------------------------------------------------------------------|----------------------------------------------------------------------------------------------------|
| Administrator's<br>Main Menu                                                                                                    | Firmware Upgrade                                                                                                    |
| Status     Wirard      Wirard      Hasic Setting     + Forwarding Rules      + Security Setting      + Advanced Setting      - Advanced Setting      - Taolhox      ' <u>View Log     ' Firmware Upgrade     ' Rackup Setting     ' Reset to Default     ' Reboot     Miscollaneous      Log out </u> | Erowse<br>Current firmware version is R1.00E. The upgrade procedure takes about 20 seconds. Note I Do not power off the unit when it is being<br>upgraded. When the upgrade is done successfully, the unit will be restarted automatically.<br>Upgrade Cancel |
|                                                                                                    | <b>Figure 34</b> . Firmware Upgrade.                                                                                                    |

- I. Use the "Browse" button to select the image upgrade file on the local computer.
- 2. Select the "Update" button.
- 3. Wait at least I minute for the Router to upload the new image firmware, and re-boot itself.

## **Backup Settings**

This allows the configuration of the router to be saved on a local computer.

Select Backup Settings from under Toolbox in the left hand window.

## **Reset to Default**

Checking this box and then selecting "Apply" will restore the router back to the factory default settings.

## Reboot

This allows the router to be reset, without changing any of the parameters programmed by the user.

Select Reboot from under Toolbox in the left hand window.

Select Miscellaneous from under Toolbox in the left hand window.

| Allied Telesyn                                                                                                    | AT-AR221E,                                            | Cable/DSL Rou | ter                |  |
|----------------------------------------------------------------------------------------------------|-------------------------------------------------------|---------------|--------------------|--|
| Administrator's<br>Main Menu                                                                                                    | Miscellaneous Items                                   |               |                    |  |
| <ul> <li>Status</li> <li>Wizard</li> <li>Hasic Setting</li> <li>Forwarding Rules</li> <li>Security Setting</li> <li>Advanced Setting</li> <li>Advanced Setting</li> <li>Toolbox</li> <li>Yiew Log</li> <li>Firmware Upgrade</li> <li>Reactor Setting</li> <li>Resct to Default</li> <li>Resct to Default</li> <li>Resct to Default</li> <li>Miscellaneous</li> <li>Log out</li> </ul> | Item<br>MAC Address for Wake-on-LAN<br>Save Undo Help |               | Setting<br>Wake up |  |
|                                                                                                    | Figure 3                                              | 5.Wake-on-LAN |                    |  |

**MAC Address for Wake-on-LAN**: Wake-on-LAN is a technology that enables you to power up a networked device on the LAN ports remotely. Enter the MAC address of the device that should be woken, when the router receives a WOL packet.

## System Status

The System Status selection in the selection window on the left hand side displays basic information about the router. Select **Status** from the left hand window displays the information shown below.

- 1 WAN Port IP Address
- 1 WAN Port Statistics

#### **Help Feature**

The router's management interface provides an easy-to-use help function. Click the Help button in each configuration page for procedures to configure every parameter and to display definitions of the parameters. You can also click the Help item on the selection window to view overall help information.

## **Client Computer Requirements**

A client PC with Windows 95/98/2000/NT or Windows XP must have the following:

- 1 Ethernet (10/100BaseTX or 10BaseT) network interface card
- 1 TCP/IP network protocol

## Setting up Windows 95/98 PC Clients

Configuring a Client Computer Using the DHCP Server

If you choose to use the server's built-in DHCP server to configure a client PC, the server automatically provides the following TCP/IP configuration information to the PC:

- 1 The PC's IP address
- 1 The PC's subnet mask
- 1 The IP address of the default gateway, which is the IP address of the server itself
- 1 The DNS (Domain Name System)

The configuration procedures are described below:

- I. From Windows' Control Panel, double-click on the Network icon to bring up the Network Control Panel.
- 2. Double-click on TCP/IP in the network component list.
- 3. Click on the IP Address tab.
- 4. Select Obtain an IP address automatically.
- 5. Click on the DNS tab.
- 6. Select Enable DNS and add the server's IP address to DNS Server Search Order list.
- 7. Save the changes and then restart the computer.

Your PC is ready to access the Internet through the server.

If you do not want to use the DHCP server to configure the client computer, you must configure the computer manually. The following describes how to configure the IP parameters for a client computer using Windows 95/98.

- I. From Windows' Control Panel, double-click on the Network icon to bring up the Network Control Panel.
- 2. Double-click on TCP/IP in the network component list.
- Click on the IP Address tab.
- 4. Select Specifying an IP address.
- 5. Enter the IP address for this PC.
- 6. Enter the subnet mask. If you kept the default subnet mask setting on the server, enter 255.255.255.0.
- Click on the Gateway tab.
- 8. Enter the server's IP address and click Add to insert the entry as the first item in the Installed Gateway list.
- 9. Click on the DNS tab.
- 10. Select Enable DNS.
- 11. Add the server's IP address to DNS Server Search Order list.
- 12. Save the changes and then restart the computer.

Your PC is ready to access the Internet through the server.

## Setting Up Windows NT 4.0 Clients

Before proceeding with the setup below, make sure that the TCP/IP protocol is already installed on the client computer. Please refer to the Windows NT's manuals for the installation procedures.

## Configuring a Client Computer Using the DHCP Server

It is recommended that you use the router's built-in DHCP server to configure the TCP/IP settings for Windows NT client computers. The server will provide the following TCP/IP configuration information to your PCs:

- 1 The PC's IP address
- 1 The PC's subnet mask
- 1 The IP address of the default gateway, which is the IP address of the server itself
- 1 The DNS (Domain Name System) server

The configuration procedure is described below:

- I. From the Windows Control Panel, double click on the Network icon to bring up the Network Control Panel.
- 2. Click on the Protocols tab.
- 3. Double-click on TCP/IP Protocol in the Network Protocols list, shown in Figure 36.

| Local Area Connection 3 Properties                                                                                                    | N             | <u>?</u> × |  |  |
|----------------------------------------------------------------------------------------------------|---------------|------------|--|--|
| General                                                                                                    | 43            |            |  |  |
| Connect using:                                                                                                    |               |            |  |  |
| Intel(R) PR0/100 P Mobile Combo Adapter                                                                                                    |               |            |  |  |
|                                                                                                    |               | Configure  |  |  |
| Components checked are used by thi                                                                                                    | s connection: |            |  |  |
| Bient for Microsoft Networks      Bie and Printer Sharing for Microsoft Networks      Fire and Printer Sharing for Microsoft Networks      Tritemet Protocol (TCP/IF)            |               |            |  |  |
| Install Uninstal                                                                                                    | Pi            | operties   |  |  |
| Description<br>Transmission Control Protocol/Internet Protocol. The default<br>wide area network protocol that provides communication<br>across diverse interconnected networks. |               |            |  |  |
| Show icon in taskbar when connected                                                                                                    |               |            |  |  |
|                                                                                                    | ОК            | Cancel     |  |  |
|                                                                                                    |               |            |  |  |

Figure 36. Network Menu

- 4. In the TCP/IP Properties window, click on the IP Address tab.
- 5. Select Obtain an IP address from a DHCP server as shown in Figure 37.

Figure 37. Microsoft TCP/IP Properties Menu

| ernet Protocol (TCP/IP) Pro                                                                                        | perties ?                                                                                   |
|----------------------------------------------------------------------------------------------------|---------------------------------------------------------------------------------------------|
| eneral  <br>You can get IP settings assigned<br>this capability. Otherwise, you ne<br>the appropriate IP settings. | یم<br>d automatically if your network supports<br>eed to ask your network administrator for |
| Obtain an IP address auto                                                                                          | matically                                                                                   |
| — O Use the following IP addre                                                                                     | \$\$                                                                                        |
| IP address:                                                                                                    |                                                                                             |
| Subnet mask:                                                                                                    |                                                                                             |
| Default gateway:                                                                                                   |                                                                                             |
| Obtain DNS server addres                                                                                           | s automaticallu                                                                             |
| O Use the following DNS ser                                                                                        | ver addresses:                                                                              |
| Preferred DNS server:                                                                                              |                                                                                             |
| Alternate DNS server.                                                                                              |                                                                                             |
|                                                                                                    | Advenced                                                                                    |
|                                                                                                    | OK Cancel                                                                                   |

6. Save the changes and then restart the computer.

Your PC is ready to access the Internet through the server.

If you do not want to use the DHCP server to configure the client computer, you must configure the computer manually. The following procedure describes how to configure the IP parameters for a client computer using Windows NT.

- I. From the Windows Control Panel, double-click on the Network icon to bring up the Network Control Panel.
- 2. Double-click on TCP/IP in the network component list.
- 3. Click on the IP Address tab.
- 4. Select the Specifying an IP address as shown in Figure 38.

Figure 38. Microsoft TCP/IP Properties Menu

| Internet Protocol (TCP/IP) Propertie                                                                                | :s ? X                                                                  |  |  |  |  |  |
|----------------------------------------------------------------------------------------------------|-------------------------------------------------------------------------|--|--|--|--|--|
| General                                                                                                    |                                                                         |  |  |  |  |  |
| You can get IP settings assigned auton<br>this capability. Otherwise, you need to a<br>the appropriate IP settings. | naticaly if your network supports<br>ask your network administrator for |  |  |  |  |  |
| Obtain an IP address automatical                                                                                    | ly .                                                                    |  |  |  |  |  |
| _ ┌ . Use the following IP address: —                                                                               |                                                                         |  |  |  |  |  |
| IP address:                                                                                                    | 192.100.23.3                                                            |  |  |  |  |  |
| Subnet mask:                                                                                                    | 255 . 255 . 255 . 0                                                     |  |  |  |  |  |
| Default gateway:                                                                                                    | 192.101.1.1                                                             |  |  |  |  |  |
| C Obtain DNS server address automatically                                                                           |                                                                         |  |  |  |  |  |
| ☐ Use the following DNS server add                                                                                  | dresses:                                                                |  |  |  |  |  |
| Preferred DNS server:                                                                                               |                                                                         |  |  |  |  |  |
| Alternate DNS server:                                                                                               |                                                                         |  |  |  |  |  |
|                                                                                                    | Advanced                                                                |  |  |  |  |  |
|                                                                                                    | OK Cancel                                                               |  |  |  |  |  |

- 5. Enter the IP address for this PC.
- 6. Enter the subnet mask. If you kept the default subnet mask setting on the server, then enter 255.255.255.0.
- 7. Enter the server's IP address into the Default Gateway field.
- 8. Click on the DNS tab.
- 9. Add the server's IP address to the DNS Service Search Order list, as shown in Figure 39.

- 10. Enter this PC's name to the Host Name field. (You usually do not need to fill in the Domain field.)
- 11. Save the changes and then restart the computer.

Your PC is ready to access the Internet through the server.

## Chapter 8

## Troubleshooting

This chapter provides troubleshooting information.

#### Power LED OFF

If the power and other LEDs are OFF, do the following:

1 Make sure the power adapter is properly connected to the router.

1 Make sure you are using the 5Vdc power adapter supplied for this product. If the problem persists, there might be a hardware problem. Contact technical support.

#### Status LED Never Blinks or LED Stays ON

If the router is powered ON, the Status LED should constantly blink after the power up sequence. If the Status LED does not blink, first try resetting the router back to factory defaults by pressing and holding the lnit button. If the error persists, you might have a hardware problem. Contact technical support.

#### Testing the LAN Path to Your Router

To test the LAN connection to the router, do the following:

1 Check the Ethernet wiring connection between your computer and the server.

1 Use TCP/IP's PING command to determine if the TCP/IP settings on both your computer and your server are correct. For example, if your computer is a PC with Windows, then open an MS-DOS command window and enter the following commands:

ping 192.168.123.254

This command assumes that the IP address of the router 192.168.123.254. If the router does not respond to the ping command, contact technical support.

#### Testing the LAN Path from your PC to a Remote Device

To test the LAN connection to a remote device, type in the PING -n 10 command followed by the IP address of a remote device, such as your ISP's DNS server. If the path is functioning properly, the remote device will send replies in response to the PING command. If no replies are received, do the following:

<sup>1</sup> Make sure your PC has the IP address of your router as the default gateway. If the IP configuration of your PC is assigned by DHCP, this information will not be visible in the control panel network utility. Start the Run window and run winipcfg to see if the IP address of the router appears as the Default Gateway.

1 Make sure the network address of your PC (the portion of the IP address specified by the netmask) is different from the network address of the remote device.

<sup>1</sup> Check the System Information table with the Web configuration tool to verify the WAN status. If the WAN status is down, make sure your Cable/DSL modem is connected and operating.

 ${\scriptstyle 1}$  If your ISP assigned a host name to your PC, enter the host name as the router name in the WAN Configuration.

## **Upgrading Firmware**

You can use the web-based interface to upgrade the router's firmware and to restore the configuration values. Upgrading the firmware is explained in Chapter 5.

## Appendix A

# **Specifications**

Model AT-AR221E Cable/DSL Router with 4-port Switch

#### Standards

IEEE 802.3, IEEE 802.3U

## **Network Protocols**

TCP/IP, DHCP,

DNS,

NAT,

TFTP,

HTTP,

SNMP

## WAN Port

I x RJ-45 connector

## LAN Ports

4 x RJ-45 UTP connectors

## LED Indicators

I x Power I x Self Test/Status I0 x LAN Port Status 2 x WAN Port Status

External Power Adapter

5V DC, 2A

**Operating Temperature**  $0 - 40^{\circ}C$ 

Storage Temperature -20 – 70°C

## Dimensions W x D x H

153mm x 112.4mm x 31mm

## Weight

230g

## Appendix B

## **Translated Electrical Safety and Emission Information**

Important: This appendix contains multiple-language translations for the safety statements in this guide.

Wichtig: Dieser Anhang enthält Übersetzungen der in diesem Handbuch enthaltenen Sicherheitshinweise in mehreren Sprachen.

Vigtigt: Dette tillæg indeholder oversættelser i flere sprog af sikkerhedsadvarslerne i denne håndbog.

Belangrijk: Deze appendix bevat vertalingen in meerdere talen van de veiligheidsopmerkingen in deze gids.

Important: Cette annexe contient la traduction en plusieurs langues des instructions de sécurité figurant dans ce guide.

Tärkeää: Tämä liite sisältää tässä oppaassa esiintyvät turvaohjeet usealla kielellä.

Importante: questa appendice contiene traduzioni in più lingue degli avvisi di sicurezza di questa guida.

Viktig: Dette tillegget inneholder oversettelser til flere språk av sikkerhetsinformasjonen i denne veiledningen.

Importante: Este anexo contém traduções em vários idiomas das advertências de segurança neste guia.

Importante: Este apéndice contiene traducciones en múltiples idiomas de los mensajes de seguridad incluidos en esta guía.

Obs! Denna bilaga innehåller flerspråkiga översättningar av säkerhetsmeddelandena i denna handledning.

Standards: This product meets the following safety standards.

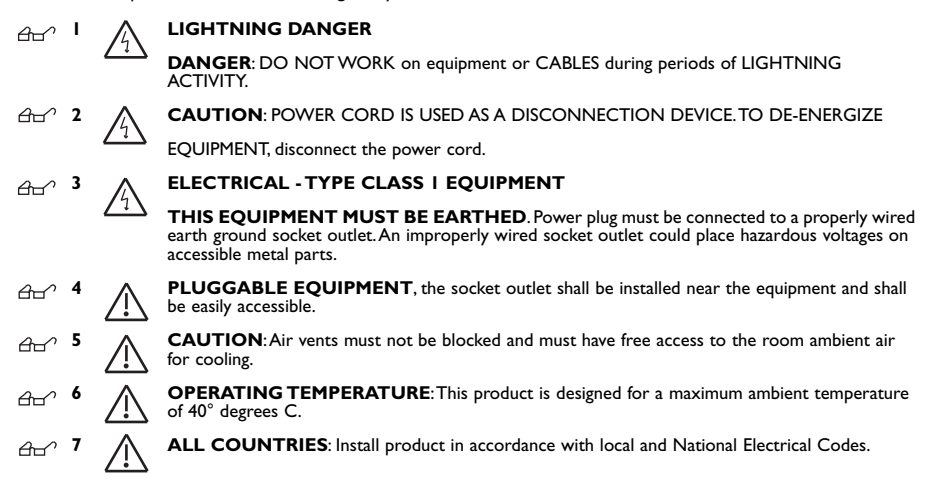

#### U.S. Federal Communications Commission

This device complies with Part 15 of the FCC Rules. Operation is subject to the following two conditions:

This device may not cause harmful interference.

This device must accept any interference received, including interference that may cause undesired operation.

Note: This equipment has been tested and found to comply with the limits for a Class B digital device, pursuant to part 15 of the FCC Rules. These limits are designed to provide reasonable protection against harmful interference in a residential installation. This equipment generates, uses, and can radiate radio frequency energy and, if not installed and used in accordance with the instructions, may cause harmful interference to radio communications. However, there is no guarantee that interference will not occur in a particular installation. If this equipment does cause harmful interference to radio or television reception, which can be determined by turning the equipment off and on, the user is encouraged to try to correct the interference by one or more of the following measures:

- Reorient or relocate the receiving antenna.
- Increase the separation between the equipment and receiver.
- Connect the equipment into an outlet on a circuit different from that to which the receiver is connected.
- Consult the dealer or an experienced radio/TV technician for help.

Canadian Department of Communications

This Class B digital apparatus meets all requirements of the Canadian

Interference-Causing Equipment Regulations.

Cet appareil numérique de la classe B respecte toutes les exigences du Règlement sur le matériel brouilleur du Canada.

Normen: Dieses Produkt erfüllt die Anforderungen der nachfolgenden Normen.

<del>6</del>.

#### GEFAHR DURCH BLITZSCHLAG

GEFAHR: Keine Arbeiten am Gerät oder an den Kabeln während eines Gewitters ausführen.

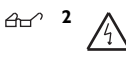

A

**VORSICHT**: DAS NETZKABEL DIENT ZUM TRENNEN DER STROMVERSORGUNG. ZUR TRENNUNG VOM NETZ, KABEL AUS DER STECKDOSE ZIEHEN.

## GERÄTE DER KLASSE I

DIESE GERÄTE MÜSSEN GEERDET SEIN. Der Netzstecker darf nur mit einer vorschriftsmäßig geerdeten Steckdose verbunden werden. Ein unvorschriftsmäßiger Anschluß kann die Metallteile des Gehauses unter gefährliche elektrische Spannungen setzen.

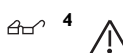

STECKBARES GERÄT: Die Anschlußbuchse sollte in der Nähe der Einrichtung angebracht werden und leicht zugänglich sein."

## VORSICHT

Die Entlüftungsöffnungen dürfen nicht versperrt sein und müssen zum Kühlen freien Zugang zur Raumluft haben.

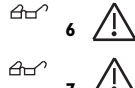

**BETRIEBSTEMPERATUR**: Dieses Produkt wurde für den Betrieb in einer Umgebungstemperatur von nicht mehr als 40° C entworfen.

ALLE LÄNDER: Installation muß örtlichen und nationalen elektrischen Vorschriften entsprechen.

Standarder: Dette produkt tilfredsstiller de følgende standarder.

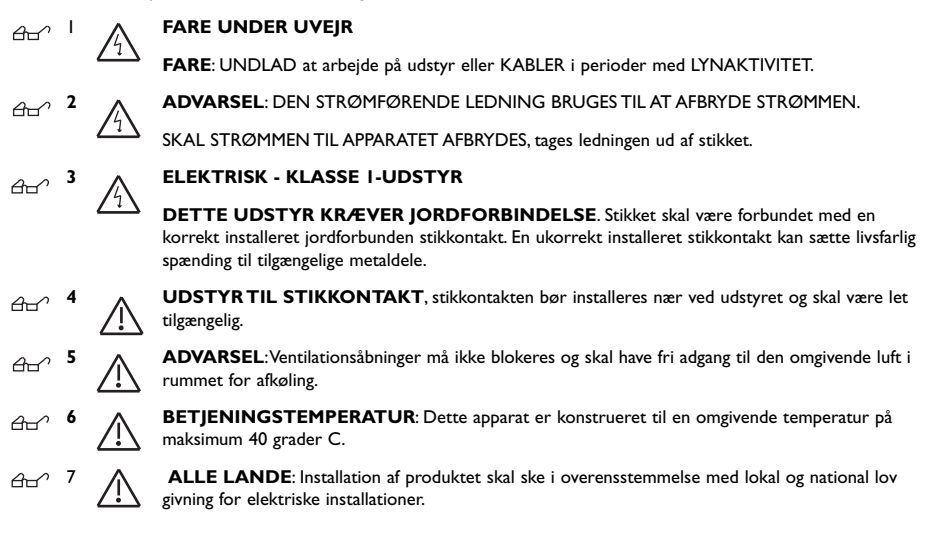

Eisen: Dit product voldoet aan de volgende eisen.

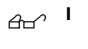

GEVAAR VOOR BLIKSEMINSLAG GEVAAR: NIET aan toestellen of KABELS WERKEN bij BLIKSEM.

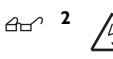

WAARSCHUWING: HET TOESTEL WORDT UITGESCHAKELD DOOR DE STROOMKABEL TE ONTKOPPELEN. OM HET TOESTEL STROOMLOOS TE MAKEN: de stroomkabel ontkoppelen.

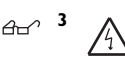

#### ELEKTRISCHE TOESTELLEN VAN KLASSE I

DIT TOESTEL MOET GEAARD WORDEN. De stekker moet aangesloten zijn op een juist geaarde contactdoos. Een onjuist geaarde contactdoos kan de metalen onderdelen waarmee de gebruiker eventueel in aanraking komt onder gevaarlijke spanning stellen.

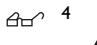

AAN TE SLUITEN APPARATUUR, de contactdoos wordt in de nabijheid van de apparatuur geïnstalleerd en is gemakkelijk te bereiken."

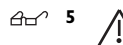

**OPGELET**: De ventilatiegaten mogen niet worden gesperd en moeten de omgevingslucht onge hinderd toelaten voor afkoeling.

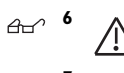

A

**BEDRIJFSTEMPERATUUR**: De omgevingstemperatuur voor dit produkt mag niet meer bedra gen dan 40 graden Celsius.

**ALLE LANDEN:** het toestel installeren overeenkomstig de lokale en nationale elektrische voorschriften.

Normes: ce produit est conforme aux normes de suivantes:

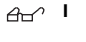

#### DANGER DE FOUDRE

DANGER: NE PAS MANIER le matériel ou les CÂBLES lors d'activité orageuse.

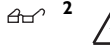

**ATTENTION**: LE CORDON D'ALIMENTATION SERT DE MISE HORS CIRCUIT. POUR COUPER L'ALIMENTATION DU MATÉRIEL, débrancher le cordon.

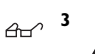

ÉQUIPEMENT DE CLASSE I ÉLECTRIQUE CE MATÉRIEL DOIT ÊTRE MIS A LA TERRE. La prise de courant doit être branchée dans une prise femelle correctement mise à la terre car des tensions dangereuses risqueraient d'atteindre les pièces métalliques accessibles à l'utilisateur.

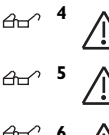

**EQUIPEMENT POUR BRANCHEMENT ELECTRIQUE**, la prise de sortie doit être placée près de l'équipement et facilement accessible".

**ATTENTION**: Ne pas bloquer les fentes d'aération, ceci empêcherait l'air ambiant de circuler librement pour le refroidissement.

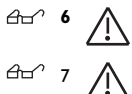

**TEMPÉRATURE DE FONCTIONNEMENT**: Ce matériel est capable de tolérer une tem pérature ambiante maximum de ou 40 degrés Celsius.

**POUR TOUS PAYS**: Installer le matériel conformément aux normes électriques nationales et locales.

Standardit: Tämä tuote on seuraavien standardien mukainen.

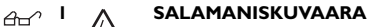

HENGENVAARA: ÄLÄ TYÖSKENTELE laitteiden tai KAAPELEIDEN KANSSA SALAMOINNIN AIKANA.

HUOMAUTUS: VIRTAJOHTOA KÄYTETÄÄN VIRRANKATKAISULAITTEENA. VIRTA KATKAISTAAN irrottamalla virtajohto.

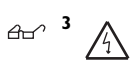

SÄHKÖ - TYYPPILUOKAN I LAITTEET TÄMÄ LAITE TÄYTYY MAADOITTAA. Pistoke täytyy liittää kunnollisesti maadoitettuun pistorasiaan. Virheellisesti johdotettu pistorasia voi altistaa met alliosat vaarallisille jännitteille.

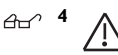

PISTORASIAAN KYTKETTÄVÄ LAITE; pistorasia on asennettava laitteen lähelle ja siihen on oltava esteetön pääsy."

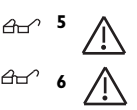

HUOMAUTUS: Ilmavaihtoreikiä ei pidä tukkia ja niillä täytyy olla vapaa yhteys ympäröivään huoneilmaan, jotta ilmanvaihto tapahtuisi.

KÄYTTÖLÄMPÖTILA: Tämä tuote on suunniteltu ympäröivän ilman maksimilämpötilalle 40°C.

KAIKKI MAAT: Asenna tuote paikallisten ja kansallisten sähköturvallisuusmääräysten mukaisesti.

Standard: Questo prodotto è conforme ai seguenti standard.

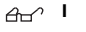

<u>A-</u>

<u>A</u>

PERICOLO DI FULMINI

**PERICOLO:** NON LAVORARE sul dispositivo o sui CAVI durante PRECIPITAZIONI TEMPORALESCHE.

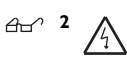

ATTENZIONE: IL CAVO DI ALIMENTAZIONE È USATO COME DISPOSITIVO DI DISATTIVAZIONE. PER TOGLIERE LA CORRENTE AL DISPOSITIVO staccare il cavo di alimentazione.

## LETTRICITÀ - DISPOSITIVI DI CLASSE I

**QUESTO DISPOSITIVO DEVE AVERE LA MESSA A TERRA**. La spina deve essere inserita in una presa di corrente specificamente dotata di messa a terra. Una presa non cablata in maniera corretta rischia di scaricare una tensione pericolosa su parti metalliche accessibili.

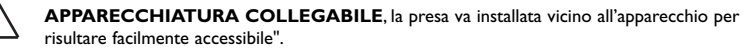

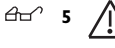

ATTENZIONE: le prese d'aria non vanno ostruite e devono consentire il libero ricircolo dell'aria ambiente per il raffreddamento.

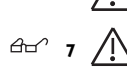

**TEMPERATURA DI FUNZIONAMENTO:** Questo prodotto è concepito per una temperatura ambientale massima di 40 gradi centigradi.

TUTTI I PAESI: installare il prodotto in conformità delle vigenti normative elettriche nazionali.

Sikkerhetsnormer: Dette produktet tilfredsstiller følgende sikkerhetsnormer.

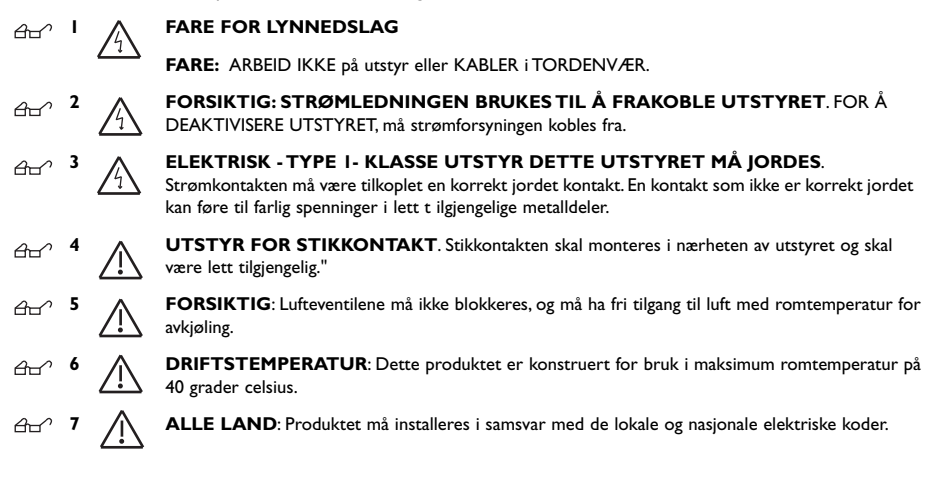

Padrões: Este produto atende aos seguintes padrões.

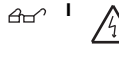

**PERIGO DE CHOQUE CAUSADO POR RAIO PERIGO**: NÃO TRABALHE no equipamento ou nos CABOS durante períodos suscetíveis a QUEDAS DE RAIO.

CUIDADO: O CABO DE ALIMENTAÇÃO É UTILIZADO COMO UM DISPOSITIVO DE

DESCONEXÃO. PARA DESELETRIFICAR O EQUIPAMENTO, desconecte o cabo de ALIMENTAÇÃO.

## ELÉTRICO - EQUIPAMENTOS DO TIPO CLASSE I

DEVE SER FEITA LIGAÇÃO DE FIO TERRA PARA ESTE EQUIPAMENTO. O plugue de alimen tação deve ser conectado a uma tomada com adequada ligação de fio terra. Tomadas sem adequa da ligação de fio terra podem transmitir voltagens perigosas a peças metálicas expostas.

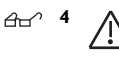

EQUIPAMENTO DE LIGAÇÃO, a tomada eléctrica deve estar instalada perto do equipamento e ser de fácil acesso."

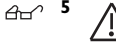

**CUIDADO**: As aberturas de ventilação não devem ser bloqueadas e devem ter acesso livre ao ar ambiente para arrefecimento adequado do aparelho.

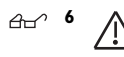

**TEMPERATURA DE FUNCIONAMENTO**: Este produto foi projetado para uma temperatura ambiente máxima de 40 graus centígrados.

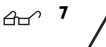

TODOS OS PAÍSES: Instale o produto de acordo com as normas nacionais e locais para instalações elétricas.

Estándares: Este producto cumple con los siguientes estándares.

## PELIGRO DE RAYOS

PELIGRO: NO REALICE NINGUN TIPO DE TRABAJO O CONEXION en los equipos o en LOS CABLES durante TORMENTAS ELECTRICAS.

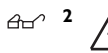

Ar

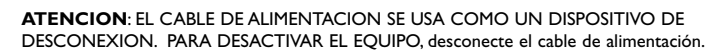

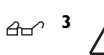

## ELECTRICO - EQUIPO DEL TIPO CLASE I

ESTE EQUIPO TIENE QUE TENER CONEXION A TIERRA. El cable tiene que conectarse a un enchufe a tierra debidamente instalado. Un enchufe que no está correctamente instalado podría ocasionar tensiones peligrosas en las partes metálicas que están expuestas.

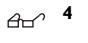

EQUIPO CONECTABLE, el tomacorriente se debe instalar cerca del equipo, en un lugar con acceso fácil".

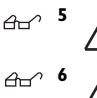

**ATENCION**: Las aberturas para ventilación no deberán bloquearse y deberán tener acceso libre al aire ambiental de la sala para su enfriamiento.

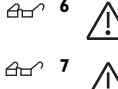

**TEMPERATURA REQUERIDA PARA LA OPERACIÓN**: Este producto está diseñado para una temperatura ambiental máxima de 40 grados C.

PARA TODOS LOS PAÍSES: Monte el producto de acuerdo con los Códigos

Eléctricos locales y nacionales.

**<u>Standarder</u>**: Denna produkt uppfyller följande standarder.

## FARA FÖR BLIXTNEDSLAG

FARA: ARBETA EJ på utrustningen eller kablarna vid ÅSKVÄDER.

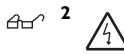

<del>6</del>-

VARNING: NÄTKABELN ANVÄNDS SOM STRÖMBRYTARE FÖR ATT KOPPLA FRÅN STRÖMMEN, dra ur nätkabeln.

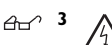

## ELEKTRISKT - TYP KLASS | UTRUSTNING

DENNA UTRUSTNING MÅSTE VARA JORDAD. Nätkabeln måste vara ansluten till ett ordentligt jordat uttag. Ett felaktigt uttag kan göra att närliggande metalldelar utsätts för högspänning. Apparaten skall anslutas till jordat uttag, när den ansluts till ett nätverk.

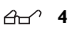

A

UTRUSTNING MED PLUGG. Uttaget skall installeras i utrustningens närhet och vara lättåtkomligt".

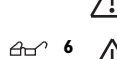

VARNING: Luftventilerna får ej blockeras och måste ha fri tillgång till omgivande rumsluft för avsvalning. DRIFTSTEMPERATUR: Denna produkt är konstruerad för rumstemperatur ej överstigande

° Z

40 grader Celsius.

ALLA LÄNDER: Installera produkten i enlighet med lokala och statliga bestämmelser för elektrisk utrustning.

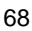